## Let's get started

We'll guide you through attaching and using your Polaroid Insta-Share Printer Moto Mod™.

## In this guide:

- "Attach and remove your Moto Mod"
- "Charge your Insta-Share Printer"
- "Load paper into your Insta-Share Printer"
- "Take a photo"
- "Print your photo"
- "Print a saved photo"
- "Print a photo from another app"
- "Peel and stick your photo"
- "Want more?"

# Attach and remove your Moto Mod

Align the sides of your phone with the sides of the Moto Mod until they snap together. When connected, you will feel a vibration, see a message on your screen and hear a sound.

**Note:** make sure your phone's camera lens aligns with the hole in the Insta-Share Printer and the connectors are clean and dry. Also, remove your phone case if you use one.

To remove your Insta-Share Printer, lift up from the bottom pick out area.

 $\mbox{Caution:}$  do not remove your Insta-Share Printer by pushing the phone's camera lens, as that could damage your phone.

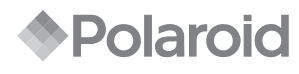

#### INSTA-SHARE PRINTER

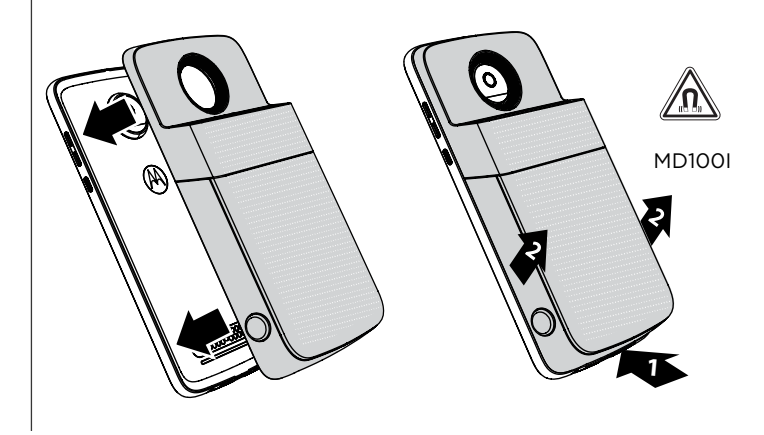

### Charge your Insta-Share Printer

**Note:** the fastest way to charge your Moto Mod is to plug the charger into your Insta-Share Printer.

To charge, connect your Insta-Share Printer to a power outlet with a USB-C cable. Alternatively, charge your device by attaching it to your phone and charging your phone.

**Note:** fully charge your Moto Mod using the charger that came with your phone. Using other chargers with a USB-C connector is not recommended and can slow charge speed. Avoid incompatible USB-B (micro USB) chargers and uncertified adapters and cables, as they may damage your device.

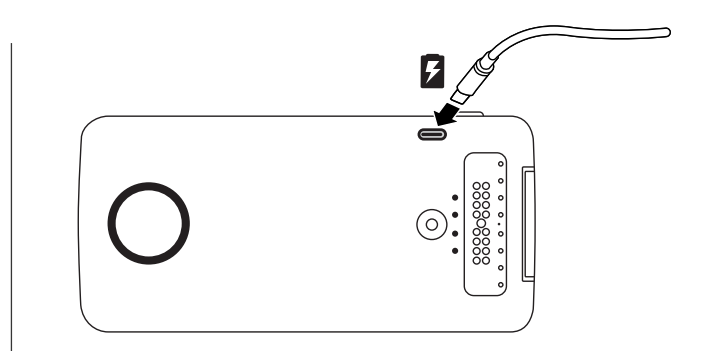

#### Charge levels

Press the battery check button to check the charge level. The LEDs indicate the charge level.

| LEDs | Charge %  |
|------|-----------|
| 4    | 75 to 100 |
| 3    | 50 to 74  |
| 2    | 25 to 49  |
| 1    | 0 to 24   |

Note: your Insta-Share Printer must be charged at least 20% (or 2 LED lights) in order to print.

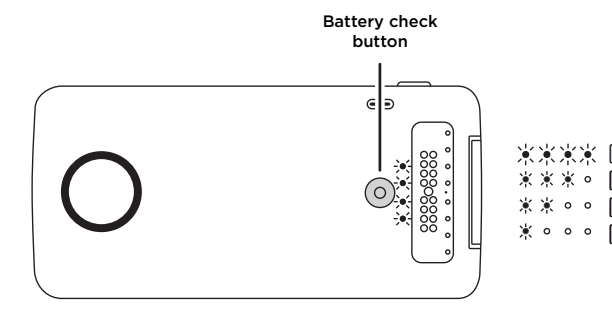

#### Load paper into your Insta-Share Printer

You'll need to remove the back cover to insert printer paper.

#### Remove the back cover

- 1 Press down on the cover and slide it partially off.
- 2 Lift off the cover.

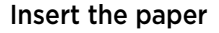

**Note:** Use only Polaroid ZINK<sup>®</sup> Zero-Ink<sup>®</sup> Printing Technology 2" x 3" paper in your Insta-Share Printer or else it may not print correctly.

1 Insert the blue piece of paper with the barcode side facing down.

Note: the blue piece of paper cleans and sets up the printer. You must use the blue sheet of paper **that came with that pack** each time you open a new pack of paper.

2 Insert the white paper with the ZINK logo facing down.

**Note:** put all ten sheets into the printer, but no more than one pack at a time. Because ZINK paper is heat-activated, protect it from heat and moisture by leaving the paper in the foil pack until you're ready to load it into your printer.

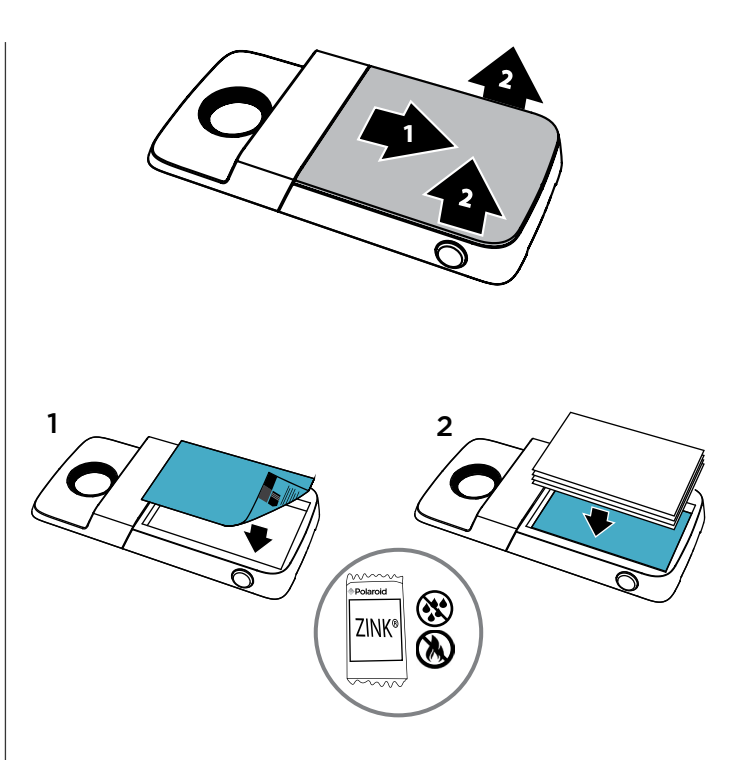

## Put the cover back on

After you put in the paper (see the previous page for instructions), press and slide the cover back on.

- 1 Place the cover most of the way on the printer.
- 2 Press down and slide it on until it clicks.

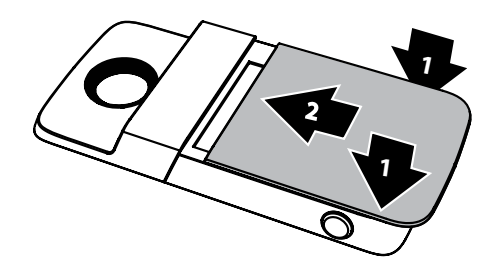

## Need to buy more photo paper?

You can purchase ZINK 2" x 3" paper through your phone's Polaroid Insta-Share app or online from an authorised Polaroid retailer.

Find it: on your phone's Home screen, swipe up  $\wedge > \bigcirc$  Insta-Share Printer  $> \equiv >$  Buy Paper.

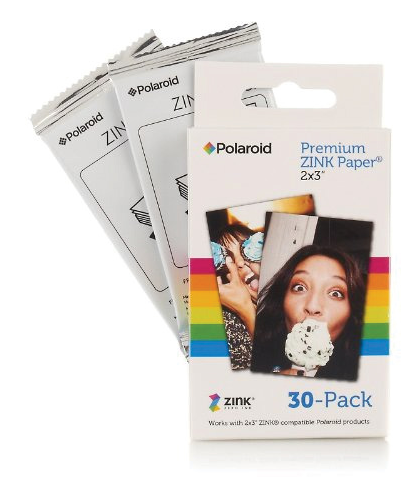

## Take a photo

Press and hold the shutter button on the side of your device to open the camera app. Press the shutter button to take a photo.

Note: you can also open your camera app with two twists of your wrist or by tapping Camera on your phone's Home screen.

# Print your photo

- 1 After you take a photo, tap 🖶 to open the Insta-Share Printer app.
- 2 Crop your photo or add a border, stickers or filter.
- 3 Tap Print.

Note: be careful not to block the printer paper slot.

# Print a saved photo

Find it: on your phone's Home screen, swipe up 🔨 > 🚺 Insta-Share Printer

- 1 Select a photo on the screen or swipe left or right to see photos from other sources.
- 2 Crop your photo or add a border, stickers or filter.
- 3 Tap Print.

Note: be careful not to block the printer paper slot.

# Print a photo from another app

You can print pictures from other apps that have photos. From within the app, tap **< Share** > **()** Insta-Share Printer.

# Peel and stick your photo

Your photos are also stickers. Peel the backing paper off your photo and stick it anywhere.

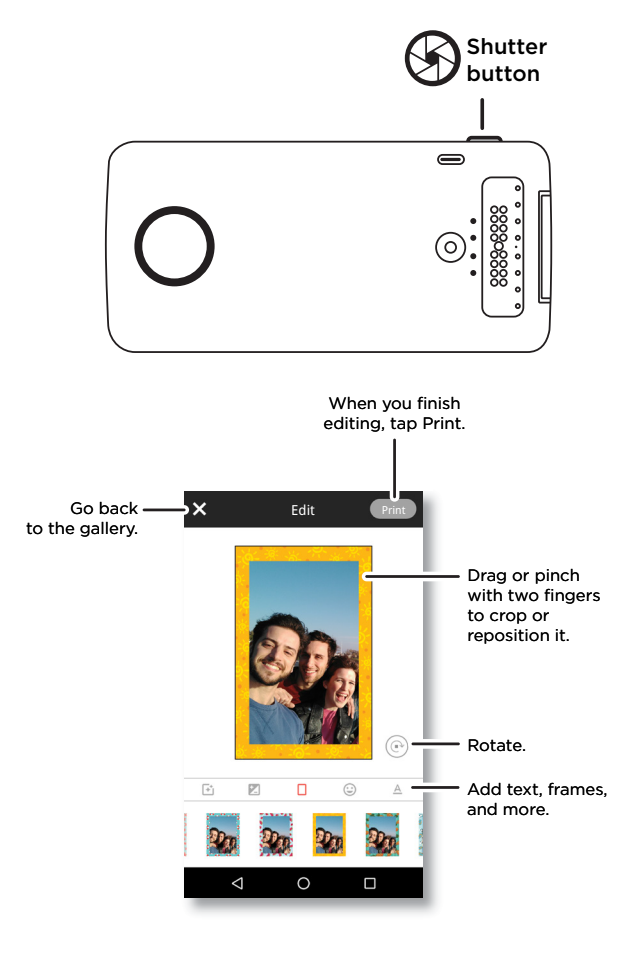

## Want more?

- Go to www.motorola.com/mymotomods for tutorials, videos and more.
- Moto Mods are sold separately. View the complete collection at <u>www.motomods.com</u>.
- Get the Moto Mods app. From your phone's Home screen, swipe up  $\wedge$  >  $\widetilde{
  ightarrow}$  Play Store to buy and download apps.

### Copyright & trademarks

Motorola Mobility LLC 222 W. Merchandise Mart Plaza Chicago, IL 60654 www.motorola.com

Certain features, services and applications are network-dependent and may not be available in all areas; additional terms, conditions and/or charges may apply. Contact your service provider for details.

All features, functionality and other product specifications, as well as the information contained in this guide, are based upon the latest available information and believed to be accurate at the time of printing. Motorola reserves the right to change or modify any information or specifications without notice or obligation. Note: the images in this audie are examples only.

MOTOROLA, the stylised M logo, MOTO and the MOTO family of marks are trademarks or registered trademarks of Motorola Trademark Holdings, LLC. LENOVO is a trademark of Lenovo. Google, Android, Google Play and other marks are trademarks of Google Inc. All other product or service names are the property of their respective owners. © 2017 Motorola Mobility LLC. All rights reserved.

Product ID: MD100I Manual number: SSC8C21986-A

## C'est parti !

Nous allons vous guider tout au long de la fixation et de l'utilisation de votre Moto Mod™ Polaroid Insta-Share Printer.

## Dans ce guide :

- « Fixer et retirer votre Moto Mod »
- « Recharger votre Insta-Share Printer »
- « Charger du papier dans votre Insta-Share Printer »
- « Prendre une photo »
- « Imprimer votre photo »
- « Imprimer une photo enregistrée »
- « Imprimer une photo à partir d'une autre application »
- « Détacher et coller la photo »
- « Vous voulez en savoir plus ? »

# Fixer et retirer votre Moto Mod

Alignez les côtés de votre téléphone avec les côtés du Moto Mod jusqu'à ce qu'ils s'accolent. Une fois la connexion établie, vous ressentez une vibration, un message s'affiche sur votre écran et un son est émis.

**Remarque :** assurez-vous que l'objectif de l'appareil photo de votre téléphone s'aligne avec le trou prévu à cet effet de l'Insta-Share Printer et que les connecteurs sont propres et secs. Le cas échéant, veillez également à retirer la coque de votre téléphone.

Pour retirer votre Insta-Share Printer, soulevez-la par sa zone de collecte inférieure.

Attention : ne retirez pas votre Insta-Share Printer en appuyant sur l'objectif de l'appareil photo du téléphone ; cela risquerait d'endommager votre téléphone.

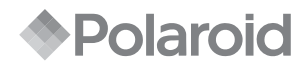

#### INSTA-SHARE PRINTER

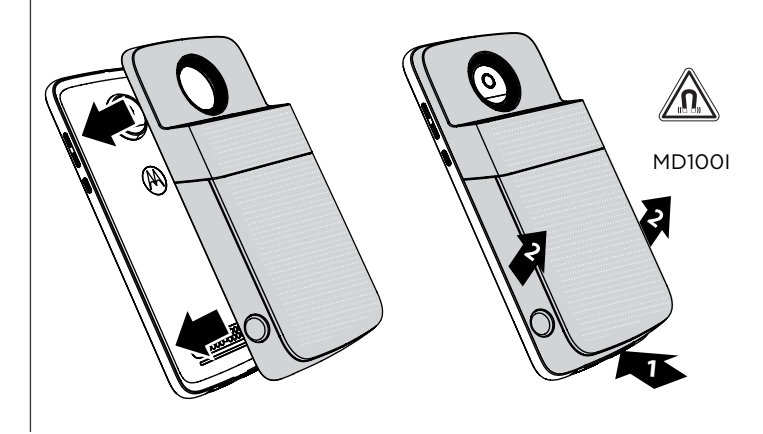

#### **Recharger votre Insta-Share Printer**

**Remarque :** le moyen le plus rapide pour recharger votre Moto Mod est de brancher le chargeur sur votre Insta-Share Printer.

Pour le recharger, branchez votre Insta-Share Printer sur une prise secteur à l'aide d'un câble USB-C. Vous pouvez également recharger votre appareil en le connectant à votre téléphone et en rechargeant celui-ci.

**Remarque :** rechargez entièrement votre Moto Mod à l'aide du chargeur fourni avec votre téléphone. L'utilisation d'autres chargeurs dotés d'un connecteur USB-C n'est pas recommandée et peut ralentir la vitesse de chargement. Évitez d'utiliser des chargeurs USB-B (micro USB) non compatibles ou des adaptateurs et câbles non certifiés, ceux-ci étant susceptibles d'endommager votre appareil.

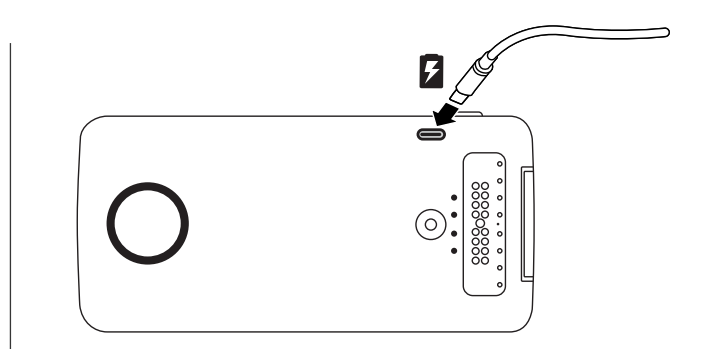

#### Niveaux de charge

Appuyez sur le bouton de vérification du niveau de la batterie pour vérifier le niveau de charge. Les LED indiquent le niveau de charge.

| LED | Charge % |
|-----|----------|
| 4   | 75 à 100 |
| 3   | 50 à 74  |
| 2   | 25 à 49  |
| 1   | 0 à 24   |

**Remarque :** votre Insta-Share Printer doit être chargée à au moins 20 % (ou 2 LED) afin de pouvoir imprimer.

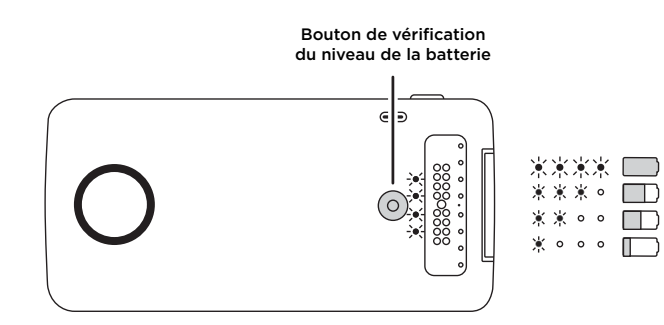

#### Charger du papier dans votre Insta-Share Printer

Pour pouvoir insérer le papier d'imprimante, vous devrez retirer la façade arrière.

#### Retirer la façade arrière

1 Appuyez sur la façade et faites-la glisser pour la retirer partiellement.

2 Soulevez la façade.

## Insérer le papier

**Remarque :** utilisez uniquement le papier 2" x 3" de la technologie d'impression Polaroid ZINK<sup>®</sup> Zero-Ink<sup>®</sup> dans votre Insta-Share Printer, sans quoi l'impression ne s'effectuera peutêtre pas correctement.

1 Insérez le morceau de papier bleu, code-barres tourné vers le bas.

**Remarque :** le morceau de papier bleu nettoie et configure l'imprimante. Vous devez utiliser la feuille de papier bleue **fournie avec ce pack** chaque fois que vous ouvrez un nouveau paquet de feuilles.

2 Insérez le papier blanc, logo ZINK orienté vers le bas.

**Remarque :** placez les dix feuilles dans l'imprimante, jamais plus d'un paquet à la fois. Étant donné que le papier ZINK est activé par la chaleur, protégez-le de la chaleur et de l'humidité en le laissant dans son emballage en aluminium jusqu'à ce que vous soyez prêt à le charger dans l'imprimante.

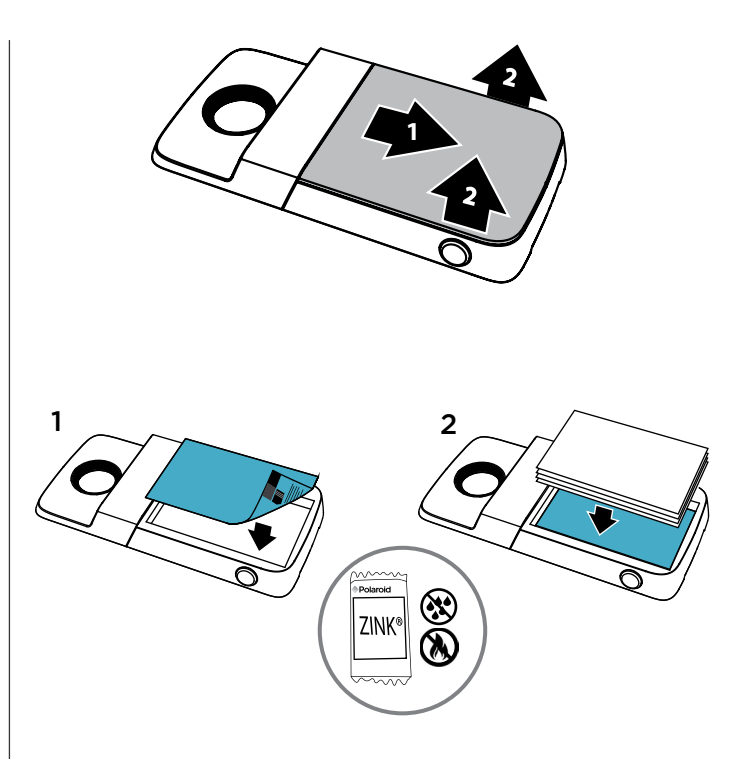

## Réinstaller la façade

Une fois le papier inséré (reportez-vous à la page précédente pour obtenir des instructions), appuyez sur la façade et faites-la glisser dans sa position d'origine.

- 1 Placez la façade de manière à ce qu'elle recouvre presque entièrement l'imprimante.
- 2 Appuyez vers le bas et faites glisser la façade jusqu'à ce que vous entendiez un clic qui signale son insertion complète.

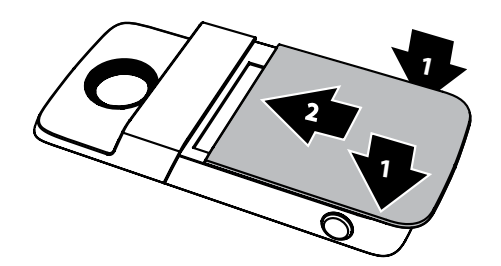

#### Besoin d'acheter plus de papier photo ?

Vous pouvez acheter du papier 2" x 3" ZINK avec l'application Polaroid Insta-Share sur votre téléphone ou en ligne auprès d'un revendeur Polaroid agréé.

Trouver la fonction : sur l'écran d'accueil de votre téléphone, faites glisser  $\wedge$  vers le haut > Insta-Share Printer >  $\equiv$  > Acheter du papier.

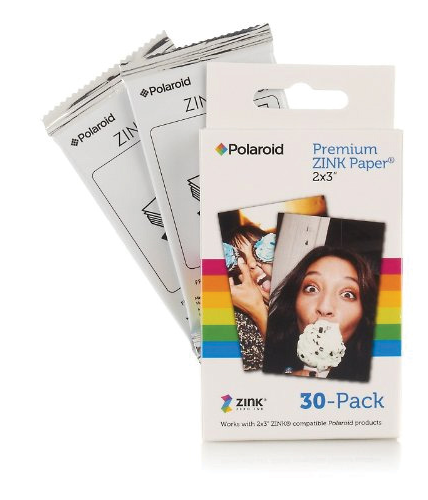

#### Prendre une photo

Appuyez de manière prolongée sur le bouton de l'obturateur sur le côté de votre appareil pour ouvrir l'application Appareil photo. Appuyez sur le bouton de l'obturateur pour prendre une photo.

Remarque : vous pouvez également ouvrir l'application Appareil photo en tournant deux fois votre poignet ou en appuyant sur 🕲 Appareil photo sur l'écran d'accueil de votre téléphone.

### Imprimer votre photo

- 1 Après avoir pris une photo, appuyez sur 🖶 pour ouvrir l'application Insta-Share Printer.
- 2 Recadrez votre photo ou ajoutez-y une bordure, des autocollants ou un filtre.
- 3 Appuyez sur Imprimer.

Remarque : veillez à ne pas bloquer la fente à papier de l'imprimante.

## Imprimer une photo enregistrée

Trouver la fonction : sur l'écran d'accueil de votre téléphone, faites glisser A vers le haut >

- 1 Sélectionnez une photo sur l'écran ou faites glisser votre doigt vers la gauche ou la droite pour afficher des photos provenant d'autres sources.
- 2 Recadrez votre photo ou ajoutez-y une bordure, des autocollants ou un filtre.
- 3 Appuyez sur Imprimer.

Remarque : veillez à ne pas bloquer la fente à papier de l'imprimante.

# Imprimer une photo à partir d'une autre application

Vous pouvez imprimer des photos à partir d'autres applications qui contiennent des photos. À partir de l'application, appuyez sur **< Partager** > **(h) Insta-Share Printer**.

# Détacher et coller la photo

Vos photos sont également des autocollants. Décollez le film papier à l'arrière de votre photo et collez celle-ci où vous le souhaitez.

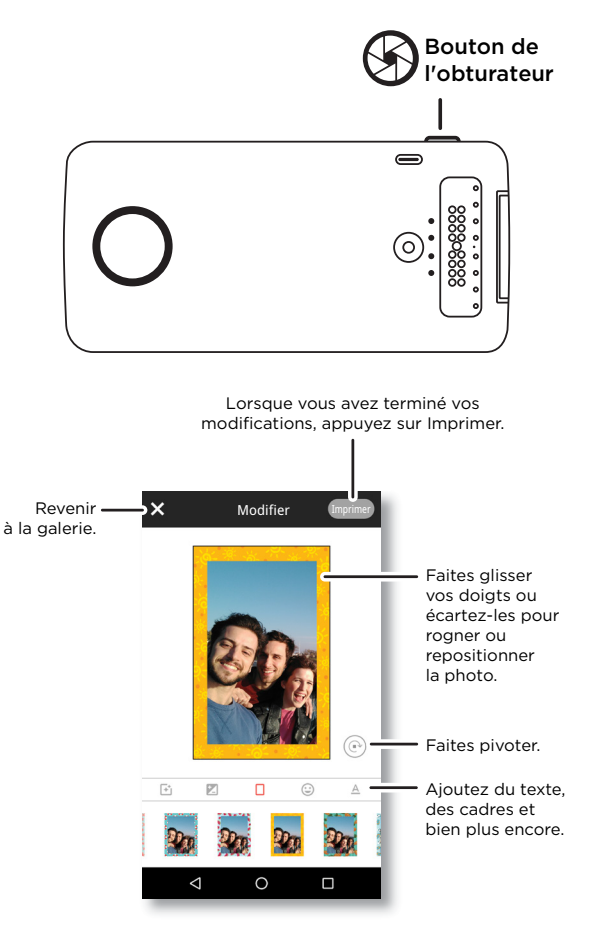

#### Vous voulez en savoir plus ?

- Accédez à www.motorola.com/mymotomods.pour obtenir des didacticiels, des vidéos et plus encore.
- Les Moto Mods sont vendus séparément. Pour consulter la gamme complète, rendez-vous sur www.motomods.com.
- Obtenez l'application Moto Mods. Sur l'écran d'accueil de votre téléphone, faites glisser ٨ vers le haut > 🕟 Play Store pour acheter et télécharger des applications.

#### Droits d'auteur et margues commerciales

Motorola Mobility LLC 222 W. Merchandise Mart Plaza Chicago, IL 60654 www.motorola.com

Certains services, fonctionnalités et applications dépendent du réseau et peuvent ne pas être disponibles partout ; des termes, conditions et/ou tarifs particuliers pourront être appliqués. Pour plus de détails, adressez-vous à votre opérateur,

Les fonctions, fonctionnalités, caractéristiques du produit et informations indiquées dans ce quide d'utilisation sont mises à jour et étaient exactes au moment de la mise sous presse. Motorola se réserve le droit de modifier ces informations sans préavis, ni obligation,

Remarque : les images de ce quide sont fournies à titre d'exemple uniquement.

MOTOROLA. le loao M stvlisé. MOTO et l'ensemble des marques MOTO sont des marques commerciales ou marques déposées de Motorola Trademark Holdinos. LLC. LENOVO est une marque commerciale de Lenovo. Google. Android. Google Play et les autres margues sont des margues commerciales de Google Inc. Les autres noms de produits et de services appartiennent à leurs propriétaires respectifs. © 2017 Motorola Mobility LLC. Tous droits réservés.

ID de produit : MD1001 Référence du manuel : SSC8C21986-A

## **Erste Schritte**

Hier erfahren Sie, wie Sie Ihren Polaroid Insta-Share Printer Moto Mod™ anbringen und verwenden.

### In diesem Handbuch:

- "Anbringen und Entfernen Ihres Moto Mod"
- "Aufladen Ihres Insta-Share Printer"
- "Einlegen von Papier in den Insta-Share Printer"
- "Aufnehmen von Fotos"
- "Drucken Ihres Fotos"
- "Drucken von gespeicherten Fotos"
- "Drucken von Fotos aus anderen Apps"
- "Abziehen und Kleben"
- "Sie möchten mehr?"

# Anbringen und Entfernen Ihres Moto Mod

Führen Sie die Kanten Ihres Telefons mit den Kanten des Moto Mod zusammen, bis sie einrasten. Der Anschluss wird mit einer Vibration, einer Nachricht auf dem Bildschirm und einem Ton signalisiert.

**Hinweis:** Stellen Sie sicher, dass die Kameralinse Ihres Telefons auf die Öffnung im Insta-Share Printer ausgerichtet ist und die Anschlüsse sauber und trocken sind. Falls Sie eine Handyhülle verwenden, entfernen Sie diese.

Um den Insta-Share Printer zu entfernen, heben Sie ihn am unteren Bereich an.

Achtung: Drücken Sie beim Entfernen des Insta-Share Printer nicht auf die Kameralinse, um Schäden am Telefon zu vermeiden.

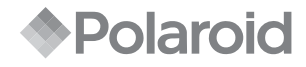

INSTA-SHARE PRINTER

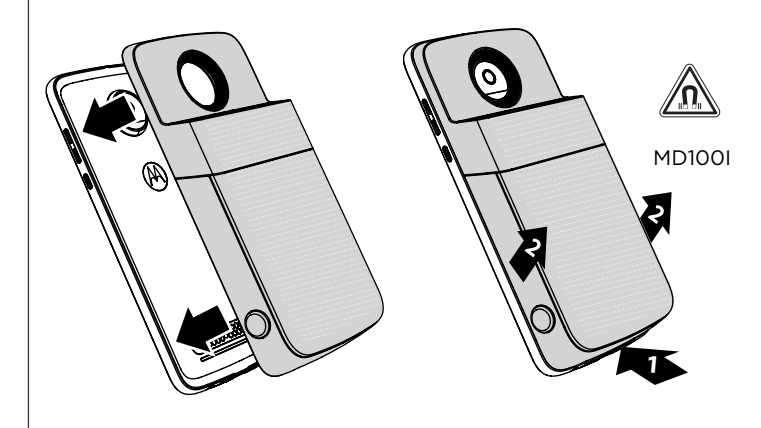

#### Aufladen Ihres Insta-Share Printer

**Hinweis:** Die schnellste Möglichkeit zum Aufladen Ihres Moto Mod ist, das Ladekabel an den Insta-Share Printer anzuschließen.

Schließen Sie Ihren Insta-Share Printer zum Aufladen mit einem USB-C-Kabel an eine Steckdose an. Alternativ können Sie das Gerät laden, in dem Sie es an Ihr Telefon anschließen und das Telefon laden.

**Hinweis:** Laden Sie Ihr Moto Mod mit dem im Lieferumfang Ihres Telefons enthaltenen Ladegerät komplett auf. Die Verwendung anderer Ladegeräte mit einem USB-C-Stecker wird nicht empfohlen und kann die Ladegeschwindigkeit verlangsamen. Verwenden Sie keine inkompatiblen USB-B (Micro-USB)-Ladegeräte oder nicht zertifizierte Adapter und Kabel, da diese Ihr Telefon beschädigen können.

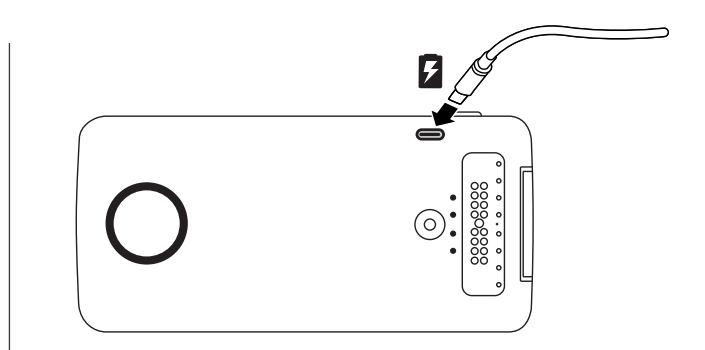

#### Ladezustand

Drücken Sie die Taste zur Überprüfung des Akkuladestands. Die LEDs zeigen den Ladezustand an.

| LEDs | % geladen  |
|------|------------|
| 4    | 75 bis 100 |
| 3    | 50 bis 74  |
| 2    | 25 bis 49  |
| 1    | 0 bis 24   |

**Hinweis:** Der Akkuladestand Ihres Insta-Share Printer muss zum Drucken bei mindestens 20 % (oder 2 LED-Leuchten) liegen.

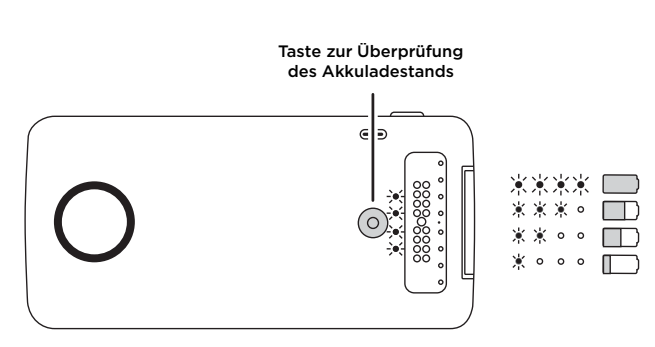

#### Einlegen von Papier in den Insta-Share Printer

Sie müssen die hintere Abdeckung entfernen, um Papier einzulegen.

#### Entfernen der hinteren Abdeckung

1 Drücken Sie auf die Abdeckung und schieben Sie sie ein Stück weit nach unten.

2 Nehmen Sie die Abdeckung ab.

## **Einlegen von Papier**

**Hinweis:** Verwenden Sie ausschließlich Papier vom Typ Polaroid ZINK® Zero-Ink® Printing Technology 2" x 3" für Ihren Insta-Share Printer, um Druckfehler zu vermeiden.

1 Legen Sie das blaue Blatt Papier mit dem Barcode nach unten ein.

Hinweis: Das blaue Blatt Papier reinigt den Drucker und bereitet ihn vor. Nutzen Sie mit jeder neuen Packung das blaue Blatt Papier, **das der Packung beiliegt**.

2 Legen Sie das weiße Blatt Papier mit dem ZINK-Logo nach unten ein.

**Hinweis:** Legen Sie alle zehn Blätter in den Drucker ein, aber nie mehr als eine Packung auf einmal. Da ZINK-Papier wärmeaktiviert ist, sollte es zum Schutz vor Hitze und Feuchtigkeit bis zum Einlegen in den Drucker in der Folie verpackt bleiben.

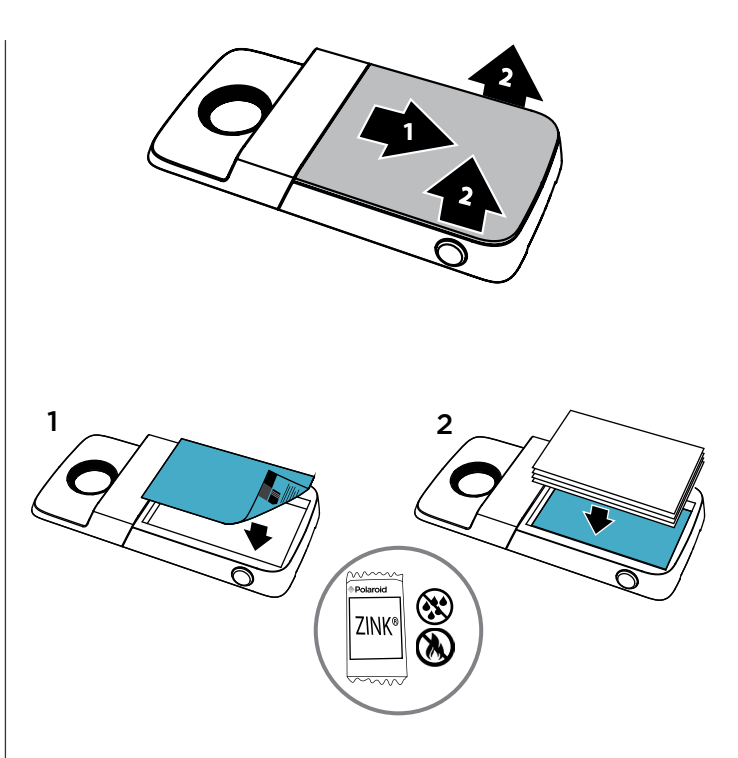

## Anbringen der Abdeckung

Nachdem Sie das Papier eingelegt haben (Anweisungen siehe vorherige Seite), drücken Sie die Abdeckung durch Drücken und Schieben wieder an.

- 1 Legen Sie die Abdeckung leicht versetzt auf den Drucker.
- 2 Drücken Sie sie an und schieben Sie sie nach oben, bis sie einrastet.

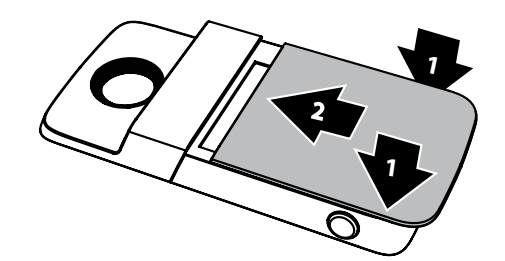

## Sie brauchen mehr Fotopapier?

Sie können ZINK 2" x 3"-Papier über die Polaroid Insta-Share-App oder online bei einem autorisierten Polaroid-Händler kaufen.

So geht's: Wischen Sie auf Ihrem Startbildschirm nach oben  $\land > \bigcirc$  Insta-Share Printer  $> \implies >$  Papier kaufen.

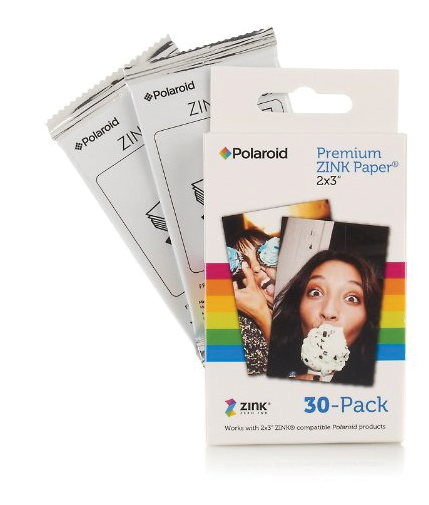

## Aufnehmen von Fotos

Halten Sie den seitlichen Auslöseknopf gedrückt, um die Kamera-App zu öffnen. Drücken Sie den Auslöser, um ein Foto aufzunehmen.

Hinweis: Sie können die Kamera-App auch durch zwei Handgelenkbewegungen oder über 🚳 Kamera auf dem Startbildschirm Ihres Telefons öffnen.

# **Drucken Ihres Fotos**

- 1 Tippen Sie nach der Aufnahme auf 🖶, um die Insta-Share Printer-App zu öffnen.
- 2 Sie können Ihr Foto zuschneiden und Rahmen, Sticker oder Filter hinzufügen.
- 3 Tippen Sie auf Drucken.

Hinweis: Achten Sie darauf, nicht das Papierfach zu blockieren.

# Drucken von gespeicherten Fotos

So geht's: Wischen Sie auf Ihrem Startbildschirm nach oben 🔨 > 🙃 Insta-Share Printer

- 1 Wählen Sie ein Foto auf dem Bildschirm aus oder wischen Sie nach links oder rechts, um Fotos aus anderen Quellen auszuwählen.
- 2 Sie können Ihr Foto zuschneiden und Rahmen, Sticker oder Filter hinzufügen.
- 3 Tippen Sie auf Drucken.

Hinweis: Achten Sie darauf, nicht das Papierfach zu blockieren.

# Drucken von Fotos aus anderen Apps

# Abziehen und Kleben

Ihre Fotos sind gleichzeitig Aufkleber. Ziehen Sie das Papier auf der Rückseite Ihres Fotos ab und kleben Sie es auf eine beliebige Stelle.

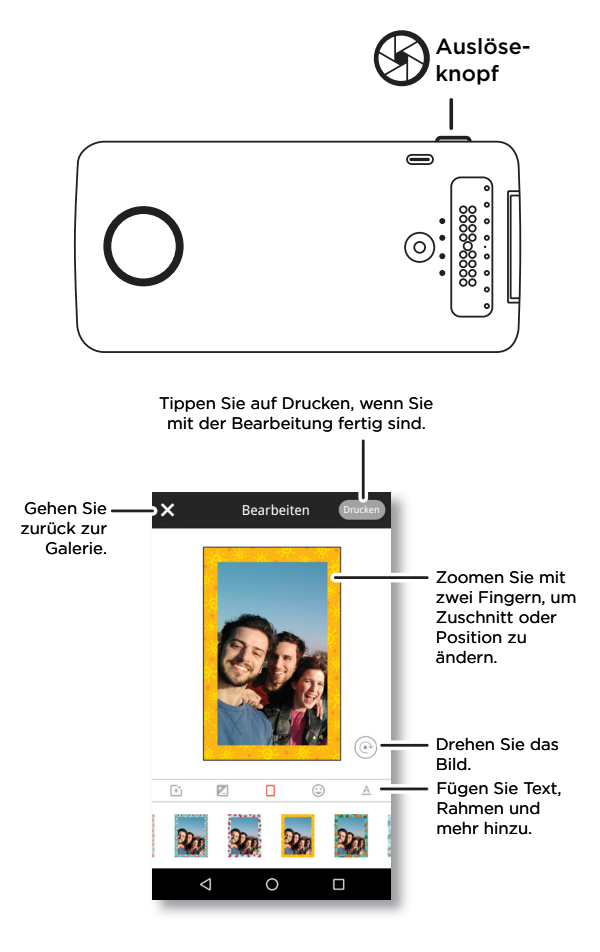

## Sie möchten mehr?

- Unter www.motorola.com/mymotomods finden Sie Tutorials, Videos und vieles mehr.
- Moto Mods sind separat erhältlich. Sehen Sie sich die vollständige Sammlung an unter www.motomods.com.
- Holen Sie sich die Moto Mods-App. Wischen Sie auf dem Startbildschirm Ihres Telefons nach oben 🛧 > 🔊 Play Store, um Apps zu kaufen und herunterzuladen.

#### Urheberrecht und Warenzeichen

Motorola Mobility LLC 222 W. Merchandise Mart Plaza Chicago, IL 60654 www.motorola.com

Bestimmte Funktionen, Dienste und Anwendungen sind netzwerkabhängig und u. U. nicht in allen Regionen verfügbar. Es können zusätzliche Bedingungen, Bestimmungen und/oder Änderungen gelten. Weitere Informationen erhalten Sie von Ihrem Mobilfunkanbieter.

Alle Funktionen, Funktionalitäten und andere Produktspezifikationen sowie die in diesem Handbuch enthaltenen Informationen basieren auf den neuesten verfügbaren Informationen, die zum Zeitpunkt des Drucks für korrekt befunden wurden. Motorola behält sich das Recht vor, Informationen oder Spezifikationen ohne Ankündigung oder Verpflichtungen zu ändern. Hinweis: Die Bilder in diesem Handbuch sins lediglich beispiele.

MOTOROLA, das Logo mit dem stilisierten M, MOTO und die MOTO-Markenfamilie sind Marken oder eingetragene Marken von Motorola Trademark Holdings, LLC. LENOVO ist eine Marke von Motorola. Google, Android, Google Play und andere Marken sind Schutzmarken von Google Inc. Alle anderen Produkt- oder Dienstnamen sind Eigentum der jeweiligen Inhaber. © 2017 Motorola Mobility LLC. Alle Rechte vorbehalten.

Produkt-ID: MD100I Handbuchnummer: SSC8C21986-A

### Come iniziare

Vi forniremo le istruzioni per collegare e utilizzare il Moto Mod™ Polaroid Insta-Share Printer.

#### In questa guida:

- "Collegamento e rimozione del Moto Mod"
- "Caricamento di Insta-Share Printer"
- "Caricamento della carta in Insta-Share Printer"
- "Scatto di una foto"
- "Stampa della foto"
- "Stampa di una foto salvata"
- "Stampa di una foto da un'altra app"
- "La foto diventa un adesivo"
- "Desiderate più applicazioni?"

# Collegamento e rimozione del Moto Mod

Allineate i lati del telefono con quelli del Moto Mod fino a farli scattare in posizione. Quando è collegato, avvertirete una vibrazione, vedrete un messaggio sullo schermo e sentirete un suono.

**Nota:** verificate che l'obiettivo della fotocamera del telefono sia allineato con il foro in Insta-Share Printer e che i connettori siano puliti e asciutti. Inoltre, rimuovete l'eventuale custodia del telefono.

Per rimuovere Insta-Share Printer, sollevate il dispositivo dalla parte inferiore del telefono.

**Attenzione:** non rimuovete Insta-Share Printer spingendo sull'obiettivo della fotocamera del telefono, poiché potreste danneggiare il telefono.

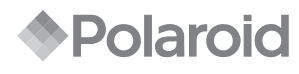

#### INSTA-SHARE PRINTER

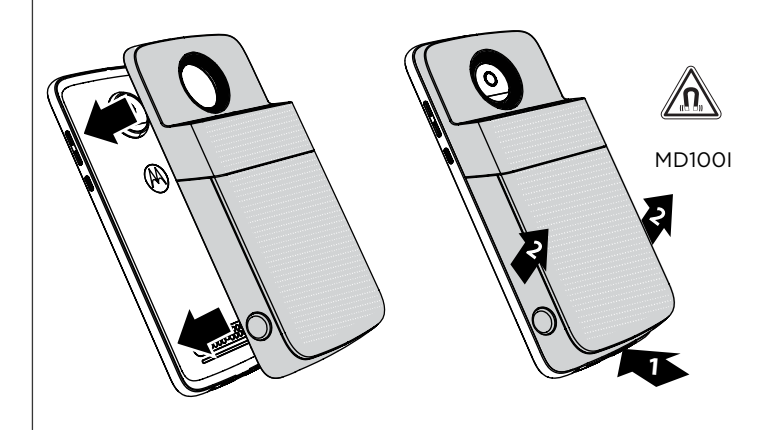

### Caricamento di Insta-Share Printer

**Nota:** il modo più veloce per caricare il Moto Mod è collegare il caricabatterie a Insta-Share Printer.

Per caricarlo, collegate Insta-Share Printer a una presa di corrente con un cavo USB-C. Oppure, caricate il dispositivo collegandolo al telefono e mettendo in carica il telefono.

**Nota:** caricate completamente il Moto Mod con il caricabatterie fornito in dotazione con il telefono. Si sconsiglia di utilizzare altri tipi di caricabatterie con il connettore Tipo-C, inoltre, la velocità di ricarica potrebbe ridursi. Evitate di utilizzare caricabatterie USB-B incompatibili (micro USB), adattatori e cavi non certificati poiché potrebbero danneggiare il dispositivo.

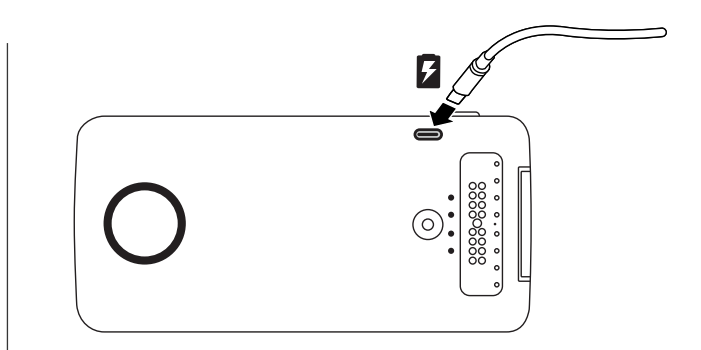

### Livelli di carica

Premete il pulsante di controllo batteria per controllare il livello di carica. I LED indicano il livello di carica.

| LED | Percentuale di carica |
|-----|-----------------------|
| 4   | Da 75 a 100           |
| 3   | Da 50 a 74            |
| 2   | Da 25 a 49            |
| 1   | Da 0 a 24             |

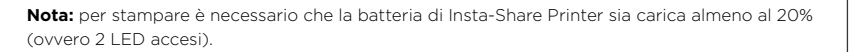

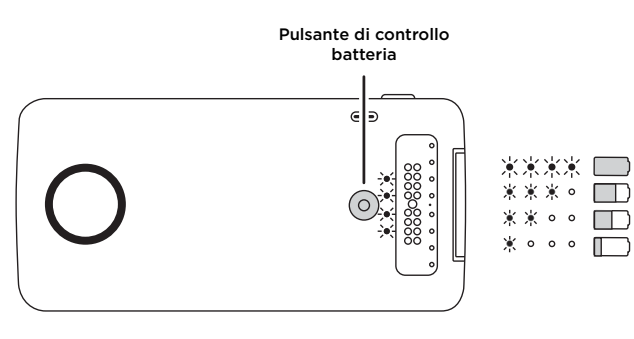

#### Caricamento della carta in Insta-Share Printer

È necessario rimuovere la cover posteriore per inserire la carta nella stampante.

#### Rimozione della cover posteriore

1 Premete verso il basso sulla cover e fatela scorrere parzialmente verso l'esterno.

2 Sollevate la cover.

### Inserimento della carta

**Nota:** utilizzate solo carta compatibile con la tecnologia Polaroid ZINK<sup>®</sup> Zero-Ink<sup>®</sup> 2 x 3" nella stampante Insta-Share Printer, altrimenti potrebbe non stampare correttamente.

1 Inserite il foglio di carta blu con il lato del codice a barre rivolto verso il basso.

Nota: il foglio di carta blu pulisce e imposta la stampante. Ogni volta che si apre una nuova confezione di carta, è necessario utilizzare il foglio di carta blu fornito con la confezione.

2 Inserite il foglio di carta bianco con il logo ZINK rivolto verso il basso.

**Nota:** inserite tutti e dieci i fogli nella stampante, ma non più di una confezione di carta alla volta. Poiché la carta ZINK viene attivata tramite calore, proteggetela dal calore e dall'umidità lasciandola nella confezione fino a quando non siete pronti per caricarla nella stampante.

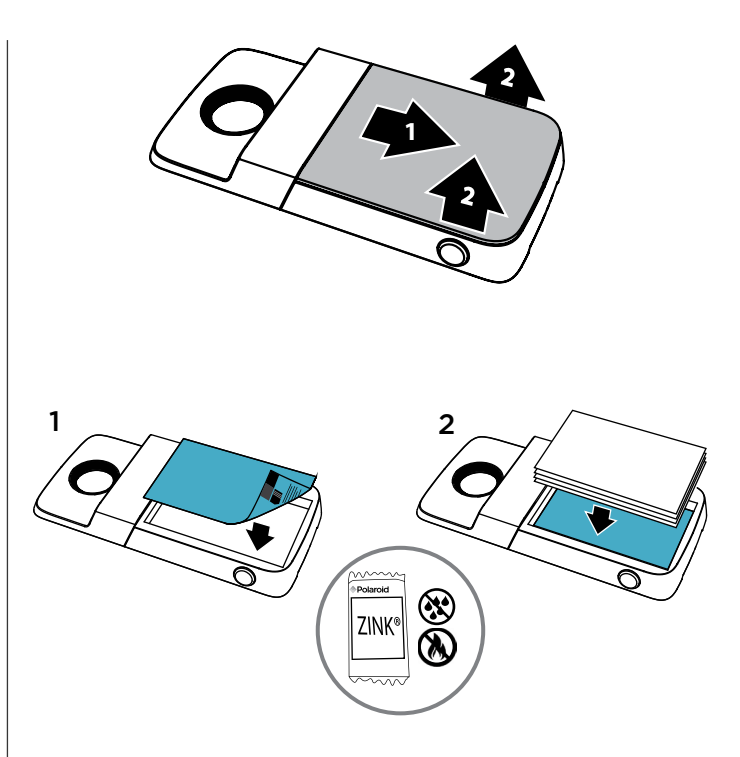

#### Riposizionamento della cover

Dopo aver inserito la carta (vedete la pagina precedente per le istruzioni), premete e fate scorrere nuovamente la cover in posizione.

- 1 Posizionate la cover coprendo quasi tutta la lunghezza della stampante.
- 2 Premete verso il basso e fatela scorrere fino a quando non scatta in posizione.

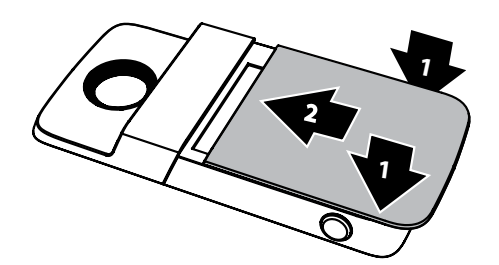

## Dovete acquistare altra carta fotografica?

Potete acquistare carta ZINK 2 x 3" tramite l'app Polaroid Insta-Share sul telefono oppure online da un rivenditore Polaroid autorizzato.

**Procedura:** sulla schermata Home del telefono, scorrete verso l'alto  $\land$  >  $\bigcirc$  Insta-Share Printer >  $\equiv$  > Acquista carta.

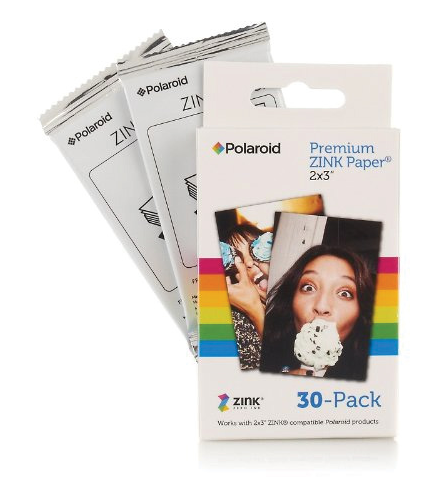

## Scatto di una foto

Tenete premuto il pulsante dell'otturatore sul lato del dispositivo per aprire l'app Fotocamera. Premete il pulsante dell'otturatore per scattare la foto.

Nota: è anche possibile aprire l'app Fotocamera con due rotazioni del polso o toccando

## Stampa della foto

- 1 Dopo aver scattato una foto, toccate 🖶 per aprire l'app Insta-Share Printer.
- 2 Ritagliate la vostra foto oppure aggiungete un bordo, adesivi o un filtro.
- 3 Toccate Stampa.

Nota: fate attenzione a non bloccare lo slot di uscita carta della stampante.

## Stampa di una foto salvata

Procedura: sulla schermata Home del telefono, scorrete verso l'alto 🔨 > 🌀 Insta-Share Printer

- 1 Selezionate una foto sullo schermo oppure scorrete verso sinistra o verso destra per visualizzare foto da altre fonti.
- 2 Ritagliate la vostra foto oppure aggiungete un bordo, adesivi o un filtro.
- 3 Toccate Stampa.

Nota: fate attenzione a non bloccare lo slot di uscita carta della stampante.

# Stampa di una foto da un'altra app

È possibile stampare immagini da altre app che contengono foto. Nell'app, toccate **Condividi** > 
Insta-Share Printer.

# La foto diventa un adesivo

Le vostre foto sono anche adesive. Rimuovete la carta protettiva e incollate la vostra foto ovunque.

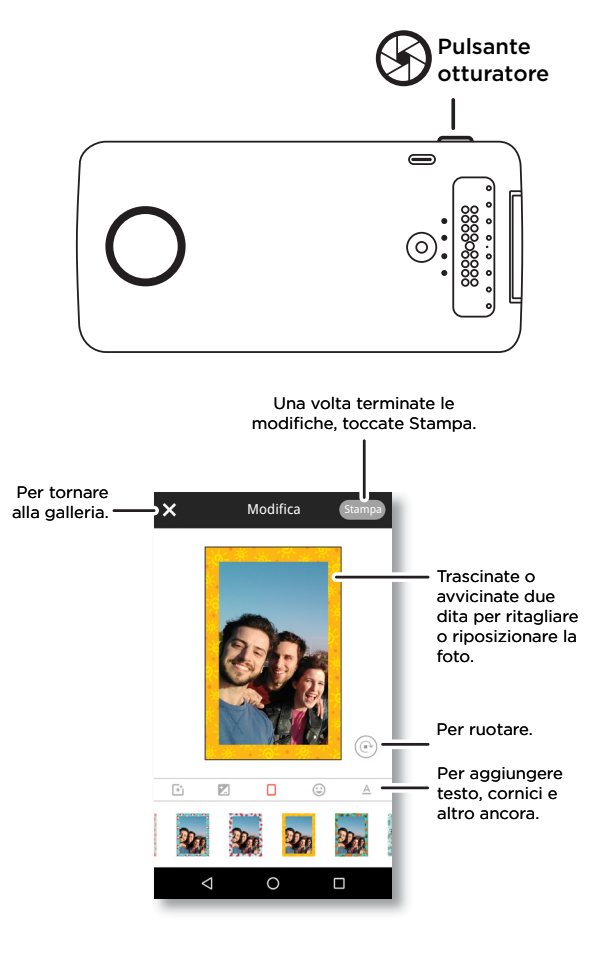

## Desiderate più applicazioni?

- Andate a www.motorola.com/mymotomods per esercitazioni, video e molto altro.
- I Moto Mods sono venduti separatamente. La collezione completa è disponibile alla pagina www.motomods.com.
- Scaricate l'app Moto Mods. Dalla schermata Home del telefono, scorrete verso l'alto 🔨 > 🕟 Play Store per acquistare e scaricare le app.

#### Copyright e marchi

Motorola Mobility LLC 222 W. Merchandise Mart Plaza Chicago, IL 60654 www.motorola.com

Alcune funzioni, servizi e applicazioni dipendono dalla rete e potrebbero non essere disponibili in tutti i Paesi; ulteriori termini e condizioni e/o costi aggiuntivi potrebbero venire applicati. Per dettagli, contattate il vostro operatore.

Tutte le funzioni, le funzioni, le funzionalità e altre caratteristiche specifiche del prodotto, così come le informazioni contenute nella presente guida per l'utente si basano sulle più recenti informazioni disponibili e sono ritenute accurate al momento della stampa. Motorola si riserva il diritto di aggiornare o modificare qualsiasi informazione o specifica senza preavviso o alcun altro obbligo. Nota: le immagni contenute nel presente manuale sono soltanto degli esempi.

MOTOROLA, il logo stilizzato M, MOTO e i marchi della famiglia MOTO sono marchi o marchi registrati di Motorola Trademark Holdings, LLC. LENOVO è un marchio di Lenovo. Google, Android, Google Play e altri marchi sono marchi commerciali di proprietà di Google Inc. Tutti gli altri nomi di prodotti o servizi appartengono ai rispettivi proprietari. © 2017 Motorola Mobility LLC. Tutti i diritti riservati.

ID prodotto: MD100I Numero del manuale: SSC8C21986-A

#### Empecemos

Vamos a guiarle por el proceso de conexión y uso del Moto Mod™ Polaroid Insta-Share Printer.

## En esta guía:

- "Acoplar y extraer el Moto Mod"
- "Cargar el Insta-Share Printer"
- "Cargar el papel en el Insta-Share Printer"
- "Hacer una foto"
- "Imprimir la foto"
- "Imprimir una foto guardada"
- "Imprimir una foto desde otra aplicación"
- "Recorte y pegue su foto"
- "¿Desea más?"

# Acoplar y extraer el Moto Mod

Alinee los lados del teléfono con los lados del Moto Mod hasta que encajen. Cuando se haya conectado, notará una vibración, verá un mensaje en la pantalla y oirá un sonido.

**Nota:** asegúrese de que la lente de la cámara del teléfono está alineada con el orificio del Insta-Share Printer y que los conectores están limpios y secos. Si ya utiliza una funda para el teléfono, retírela.

Para retirar el Insta-Share Printer, levante el área de selección hacia arriba desde la parte inferior.

**Precaución:** no retire el Insta-Share Printer empujando la lente de la cámara del teléfono, ya que podría dañarlo.

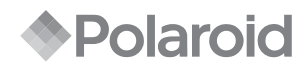

#### INSTA-SHARE PRINTER

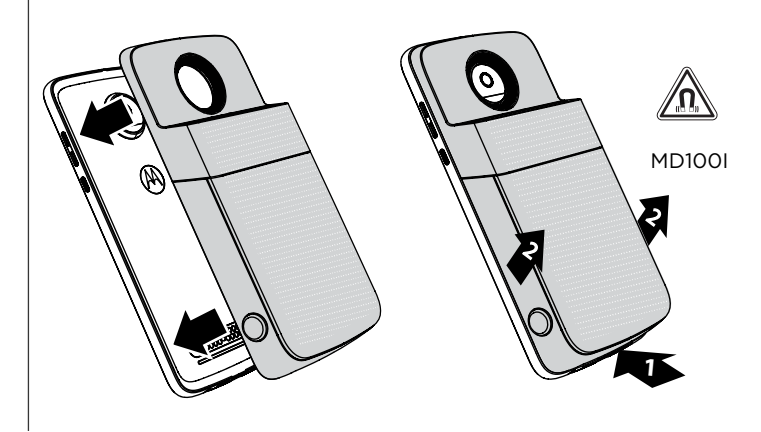

### Cargar el Insta-Share Printer

**Nota:** la forma más rápida de cargar su Moto Mod es conectar el cargador al Insta-Share Printer.

Para cargarlo, conecte el Insta-Share Printer a una toma de alimentación con un cable USB-C. O bien, cargue el dispositivo conectándolo el teléfono y cargando este último.

**Nota:** cargue completamente su Moto Mod utilizando el cargador que se incluye con el teléfono. El uso de otros cargadores con un conector USB-C no se recomienda ya que puede ralentizar la velocidad de carga. Evite usar cargadores USB-B (micro USB) incompatibles y adaptadores y cables no certificados, ya que pueden dañar el dispositivo.

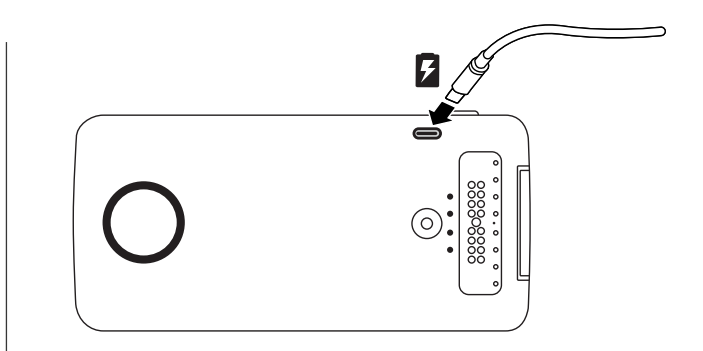

#### Niveles de carga

Pulse el botón de comprobación de la batería para comprobar el nivel de carga. Los LED indican el nivel de carga.

| LED | Porcentaje de carga |
|-----|---------------------|
| 4   | 75 %-100 %          |
| 3   | 50 %-74 %           |
| 2   | 25 %-49 %           |
| 1   | 0 %-24 %            |

Nota: el Insta-Share Printer debe estar cargado al menos un 20 % (2 luces LED) para poder imprimir.

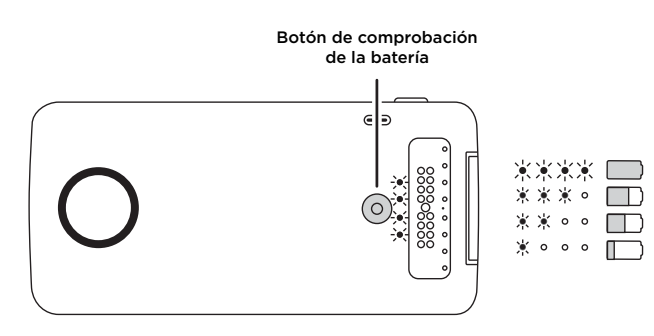

## Cargar el papel en el Insta-Share Printer

Necesitará retirar la cubierta trasera para introducir papel en la impresora.

#### Cómo retirar la cubierta trasera

- 1 Presione la cubierta hacia abajo y extráigala parcialmente.
- 2 Levante la cubierta.

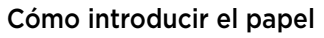

**Nota:** utilice solo papel Polaroid ZINK<sup>\*</sup> Zero-Ink<sup>\*</sup> Printing Technology de 2" x 3" en su Insta-Share Printer. De lo contrario, es posible que no se imprima correctamente.

1 Inserte la hoja de papel azul con el código de barras hacia abajo.

Nota: la hoja de papel azul limpia y configura la impresora. Debe utilizar la hoja de papel azul **que se incluye con el paquete** cada vez que abra un nuevo paquete de papel.

2 Inserte el papel blanco con el logotipo ZINK hacia abajo.

**Nota:** coloque las diez hojas en el interior de la impresora, pero no introduzca más de un paquete a la vez. Debido a que el papel ZINK se activa por el calor, protéjalo del calor y la humedad y no lo saque del paquete hasta que no esté listo para cargarlo en la impresora.

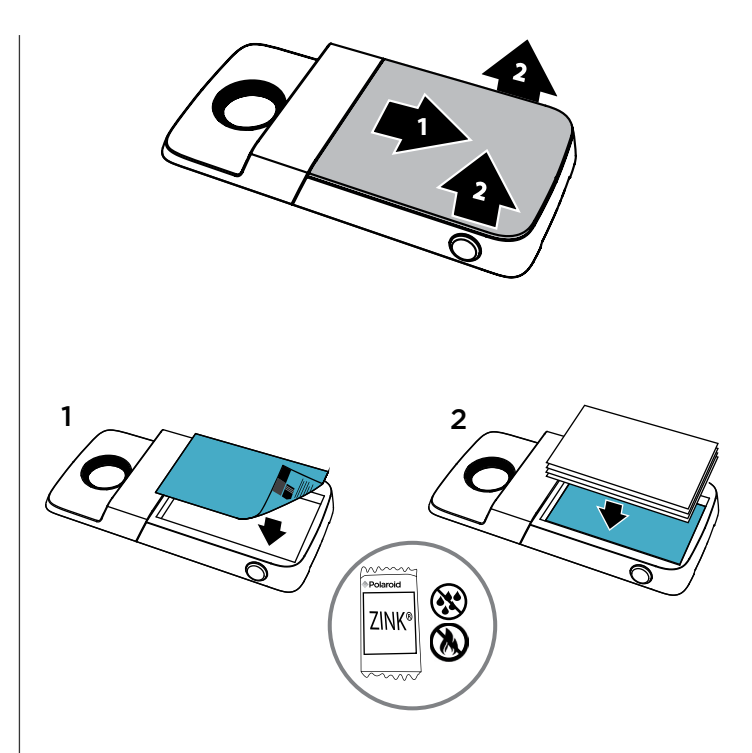

#### Volver a colocar la cubierta

Una vez que haya introducido el papel (consulte la página anterior para obtener instrucciones), presione y vuelva a deslizar la cubierta.

- 1 Coloque la cubierta sobre la impresora casi completamente.
- 2 Presione hacia abajo y deslícela hasta que se oiga un clic.

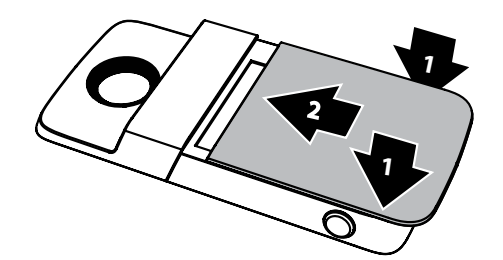

# ¿Necesita comprar más papel fotográfico?

Puede adquirir papel ZINK de 2" x 3" a través de la aplicación Polaroid Insta-Share del teléfono o en un distribuidor autorizado de Polaroid en línea.

Vaya a: en la pantalla principal del teléfono, deslice hacia arriba 🔨 > 🙃 Insta-Share Printer >

= > Comprar papel.

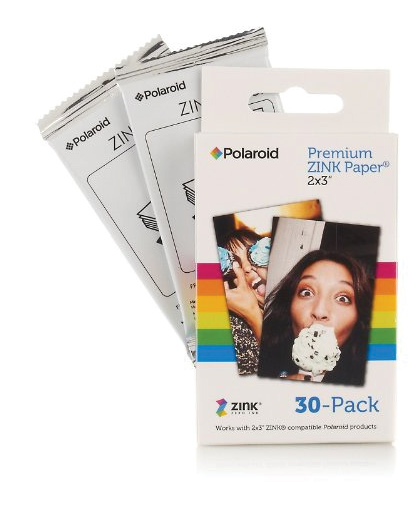

## Hacer una foto

Mantenga pulsado el botón del obturador en el lateral del dispositivo para abrir la aplicación de la cámara. Pulse el botón del obturador para hacer una foto.

Nota: también puede abrir la aplicación de la cámara con dos giros de la muñeca o tocando 🙆 Cámara en la pantalla principal del teléfono.

# Imprimir la foto

- 1 Después de hacer una foto, toque 🖶 para abrir la aplicación de Insta-Share Printer.
- 2 Recorte la foto, o añada un borde, pegatinas o un filtro.
- 3 Toque Imprimir.

Nota: tenga cuidado de no bloquear la ranura de papel de la impresora.

# Imprimir una foto guardada

Vaya a: en la pantalla principal del teléfono, deslice hacia arriba 🔨 > 🚯 Insta-Share Printer

- 1 Seleccione una foto de la pantalla o deslice hacia la izquierda o la derecha para ver fotos de otras fuentes.
- 2 Recorte la foto, o añada un borde, pegatinas o un filtro.
- 3 Toque Imprimir.

Nota: tenga cuidado de no bloquear la ranura de papel de la impresora.

# Imprimir una foto desde otra aplicación

Puede imprimir imágenes desde otras aplicaciones que tengan fotos. Desde la aplicación, toque < Compartir > nsta-Share Printer.

# Recorte y pegue su foto

Las fotos también son pegatinas. Separe el papel del reverso de la foto y péguela en cualquier lugar.

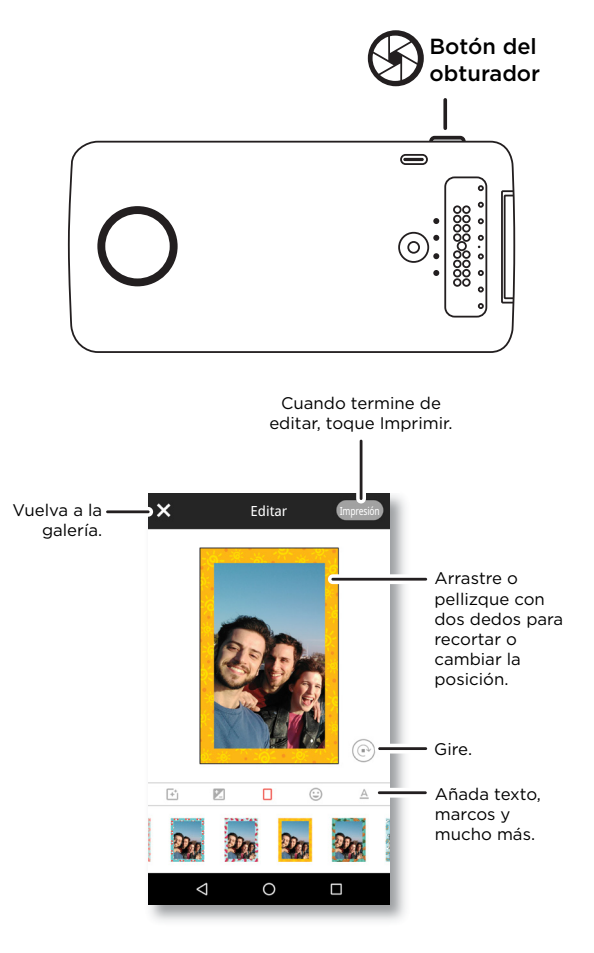

## ¿Desea más?

- Vaya a <u>www.motorola.com/mymotomods</u> para ver tutoriales, vídeos y mucho más.
- Los Moto Mods se venden por separado. Vea la colección completa en www.motomods.com.
- Descargue la aplicación de Moto Mods. En la pantalla principal del teléfono, deslice hacia arriba \land > 🕟 Play Store para comprar y descargar aplicaciones.

#### Copyright y marcas comerciales

Motorola Mobility LLC 222 W. Merchandise Mart Plaza Chicago, IL 60654 www.motorola.com

Algunos servicios, funciones y aplicaciones dependen de la red y pueden no estar disponibles en todas las zonas; es posible que sean aplicables otros términos, condiciones y tarifas. Si desea más información, póngase en contacto con su proveedor de servicios.

Todas las funciones, características y otras especificaciones del producto, así como la información contenida en esta guía, están basadas en la información disponible más reciente y se consideran exactas en el momento de su impresión. Motorola se reserva el derecho a alterar o modificar cualquier información o las especificaciones sin previo aviso ni obligación. Nota: las imágenes de esta guía se proporcionan sólo a modo de ejemplo.

MOTOROLA, el logotipo de la M estilizada, MOTO y la familia de marcas de MOTO son marcas comerciales o marcas comerciales registradas de Motorola Trademark Holdings, LLC. LENOVO es una marca comercial de Lenovo. Google, Android, Google Play y otras marcas son marcas comerciales de Google Inc. Todos los demás nombres de productos o servicios son propiedad de sus respectivos propietarios. © 2017 Motorola Mobility LLC. Todos los derechos reservados.

ID del producto: MD100I Número de manual: SSC8C21986-A

### Comencemos

Te guiaremos en la conexión y el uso de tu Polaroid Insta-Share Printer Moto Mod™.

## En esta guía, encontrarás:

- "Conexión y desconexión del Moto Mod"
- "Carga del Insta-Share Printer"
- "Carga del papel en el Insta-Share Printer"
- "Captura de fotos"
- "Impresión de fotos"
- "Impresión de una foto guardada"
- "Impresión de una foto de otra aplicación"
- "Extracción de la película y adhesión de la foto"
- "¿Deseas más?"

# Conexión y desconexión del Moto Mod

Alinea los lados de tu teléfono con los del Moto Mod hasta que se unan en su lugar. Cuando se conecte, sentirás una vibración, se mostrará un mensaje en la pantalla y escucharás un sonido.

**Nota:** Asegúrate de que los lentes de la cámara del teléfono estén alineados con el orificio del Insta-Share Printer y de que los conectores estén limpios y secos. Además, quita la funda del teléfono en el caso de que uses una.

Para desconectar el Insta-Share Printer, levántalo desde el lugar de extracción ubicado en la parte inferior.

**Precaución:** No empujes desde el lente de la cámara del teléfono para quitar el Insta-Share Printer, ya que podrías dañar el teléfono.

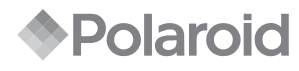

#### INSTA-SHARE PRINTER

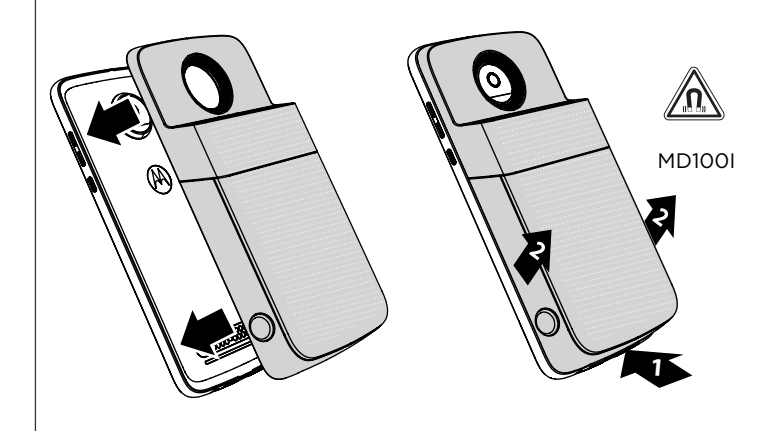

### Carga del Insta-Share Printer

**Nota:** La forma más rápida de cargar tu Moto Mod es conectar el cargador a tu Insta-Share Printer.

Para cargarlo, conecta tu Insta-Share Printer a una toma de alimentación con un cable USB-C. También puedes conectar el dispositivo a tu teléfono y luego cargar el teléfono.

**Nota:** Realiza la carga completa del Moto Mod con el cargador que viene con tu teléfono. No se recomienda el uso de otros cargadores con un conector USB-C; además, pueden disminuir la velocidad de carga. Evita usar cargadores USB-B (micro USB) no compatibles, y cables y adaptadores no certificados, ya que pueden dañar tu dispositivo.

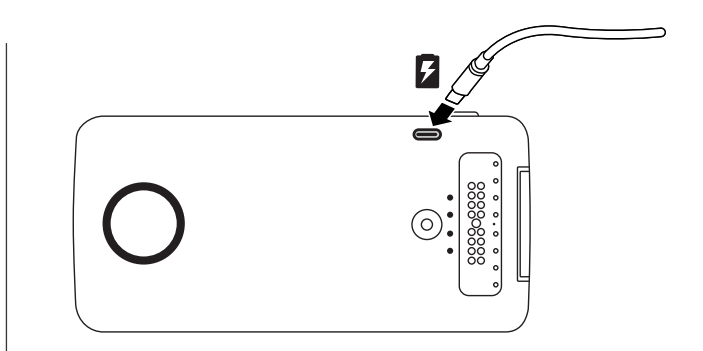

#### Niveles de carga

Presiona el botón de revisión de batería para comprobar el nivel de carga. Las luces LED indican el nivel de carga.

| Luces LED | Porcentaje de carga |
|-----------|---------------------|
| 4         | 75 a 100            |
| 3         | 50 a 74             |
| 2         | 25 a 49             |
| 1         | 0 a 24              |

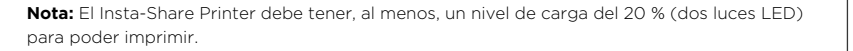

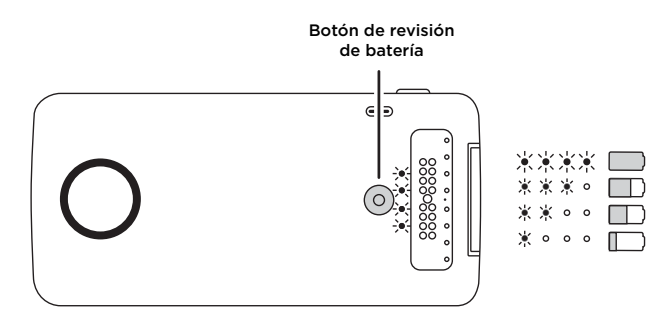

#### Carga del papel en el Insta-Share Printer

Para insertar el papel, primero debes quitar la tapa trasera.

#### Quita la tapa trasera

- 1 Presiona la tapa hacia abajo y deslízala parcialmente hacia afuera.
- 2 Levanta la tapa.

## Inserción del papel

**Nota:** Utiliza solo papel Polaroid ZINK<sup>®</sup> Zero-Ink<sup>®</sup> Printing Technology de 2" x 3" en tu Insta-Share Printer. De otro modo, es posible que las impresiones no se realicen correctamente.

1 Inserta el papel azul con el código de barras hacia abajo.

Nota: El papel azul se utiliza para limpiar y configurar la impresora. Cada vez que abras un nuevo paquete de papel, debes usar la hoja de papel azul **que se incluye en ese paquete**.

2 Inserta el papel blanco con el logotipo de ZINK hacia abajo.

**Nota:** Coloca las diez hojas en la impresora. No coloques más de un paquete a la vez. Ya que el papel ZINK se activa con el calor, debes protegerlo del calor y de la humedad. Para esto, mantenlo en su paquete de papel aluminio hasta que estés listo para cargarlo en tu impresora.

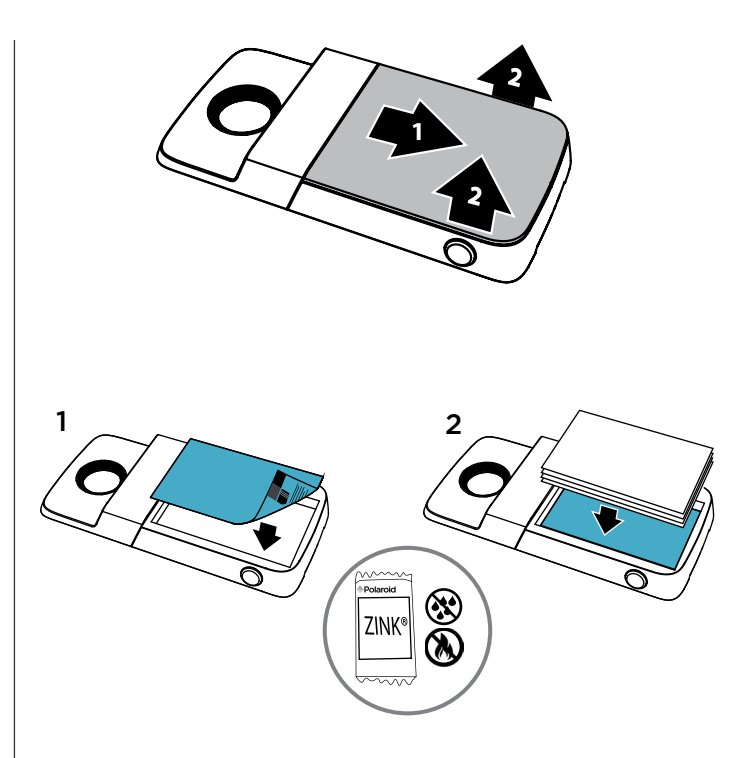

### Vuelve a colocar la tapa

Después de colocar el papel (consulta las instrucciones en la página anterior), presiona la tapa y vuelve a deslizarla hacia adentro.

- 1 Coloca la tapa de modo que cubra casi toda la impresora.
- 2 Presiona hacia abajo y deslízala hasta que suene.

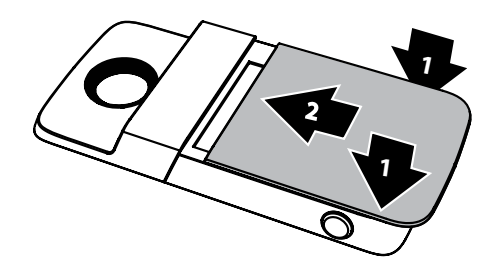

## ¿Necesitas comprar más papel fotográfico?

Puedes comprar papel ZINK de 2" x 3" con la aplicación Polaroid Insta-Share en tu teléfono, o en línea a través de un distribuidor autorizado de Polaroid.

Encuéntralo en: En la pantalla principal de tu teléfono, desliza  $\wedge$  hacia arriba y presiona Insta-Share Printer >  $\equiv$  > Comprar papel

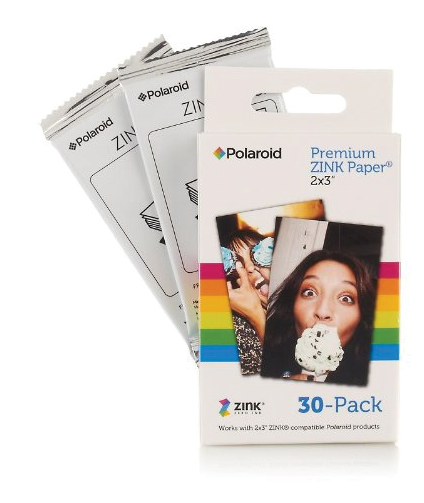

### Captura de fotos

Mantén presionado el botón del obturador ubicado al costado del dispositivo para abrir la aplicación de cámara. Presiona el botón del obturador para tomar una foto.

Nota: También puedes girar la muñeca dos veces para abrir la aplicación de cámara, o presionar 🙆 Cámara en la pantalla principal del teléfono.

## Impresión de fotos

- 1 Después de tomar una foto, presiona 🖶 para abrir la aplicación Insta-Share Printer.
- 2 Recorta la foto o agrégale un marco, adhesivos o filtros.
- 3 Presiona Imprimir.

Nota: Ten cuidado de no tapar la bandeja de salida de papel de la impresora.

# Impresión de una foto guardada

Encuéntralo en: En la pantalla principal de tu teléfono, desliza ^ hacia arriba y presiona

- Selecciona una foto de la pantalla o desliza hacia la izquierda o la derecha para ver fotos de otras fuentes.
- 2 Recorta la foto o agrégale un marco, adhesivos o filtros.
- 3 Presiona Imprimir.

Nota: Ten cuidado de no tapar la bandeja de salida de papel de la impresora.

# Impresión de una foto de otra aplicación

Puedes imprimir fotos de otras aplicaciones que muestran fotos. En la aplicación, presiona

# Extracción de la película y adhesión de la foto

Tus fotos también se pueden utilizar como adhesivos. Quita la película de la parte posterior de la foto y pégala donde desees.

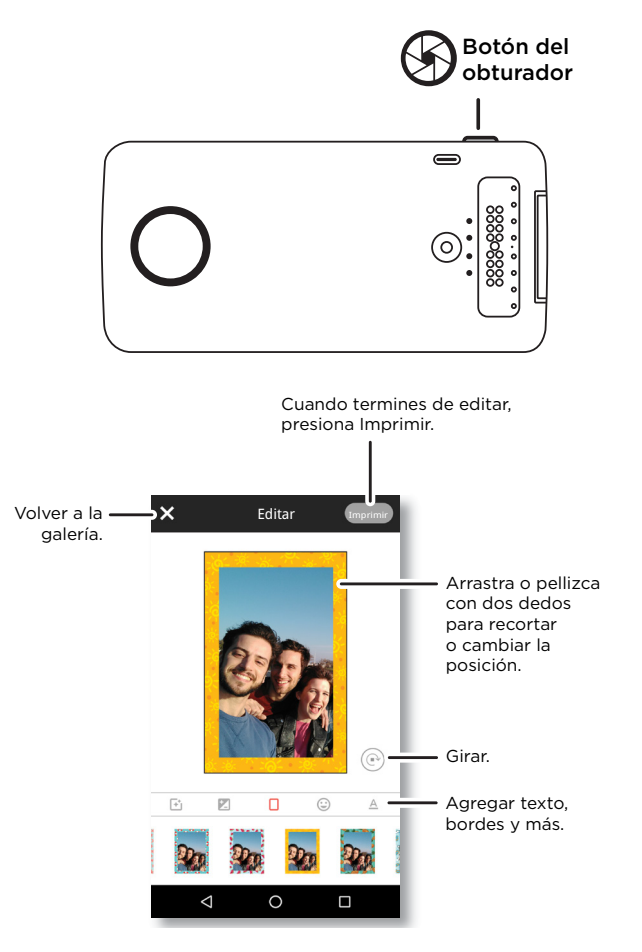

## ¿Deseas más?

- Ve a <u>www.motorola.com/mymotomods</u> para obtener tutoriales, videos y mucho más.
- Los Moto Mods se venden por separado. Ve la colección completa en www.motomods.com.
- Consigue la aplicación Moto Mods. En la pantalla principal del teléfono, desliza 🔨 hacia arriba y presiona 🔊 Play Store para comprar y descargar aplicaciones.

#### Derechos de autor y marcas comerciales

Motorola Mobility LLC 222 W. Merchandise Mart Plaza Chicago, IL 60654 www.motorola.com

Algunas funciones, servicios y aplicaciones dependen de la red y es posible que no estén disponibles en todas las áreas; puede que se apliquen términos, condiciones o cargos adicionales. Comuníquese con el proveedor de servicios para obtener más información.

Todas las funciones, la funcionalidad y otras especificaciones del producto, así como la información incluida en esta guía, se basan en la información más reciente disponible, la que se considera precisa en el momento de la impresión. Motorola se reserva el derecho a cambiar o modificar cualquier información o específicación sin previo aviso ni obligación. Nota: Las imágenes que se muestran en esta guía son solo ejemplos.

MOTOROLA, el logotipo de la M estilizada, MOTO y la familia de marcas MOTO son marcas comerciales o marcas comerciales registradas de Motorola Trademark Holdings, LLC. LENOVO es una marca comercial de Lenovo. Google, Android, Google Play y otras marcas son marcas comerciales propiedad de Google Inc. Todos los demás nombres de productos o de servicios pertenecen a sus respectivos dueños. © 2017 Motorola Mobility LLC. All rights reserved.

ID del producto: MD100I Número del manual: SSC8C21986-A
# Nu sätter vi igång

Vi hjälper dig med att fästa och använda Polaroid Insta-Share Printer Moto Mod™.

#### I denna handbok:

- "Fästa och ta bort Moto Mod"
- "Ladda Insta-Share Printer"
- "Fylla på papper i Insta-Share Printer"
- "Ta en bild"
- "Skriva ut fotot"
- "Skriva ut ett sparat foto"
- "Skriva ut ett foto från en annan app"
- "Klistra fast dina foton"
- "Vill du ha mer?"

# Fästa och ta bort Moto Mod

Justera telefonens sidor mot sidorna på Moto Mod tills den snäpper fast. När den är ansluten känns en vibration, ett meddelande visas på skärmen och ett ljud hörs.

**Obs!** Säkerställ att telefonens kameraobjektiv riktas in i hålet på Insta-Share Printer och att kontakterna är torra och rena. Ta även bort telefonfodralet om du använder ett sådant.

Om du vill ta bort din Insta-Share Printer lyfter du upp det nedre utmatningsområdet.

Viktigt: Ta inte bort Insta-Share Printer genom att trycka på telefonens kameraobjektiv då detta kan skada telefonen.

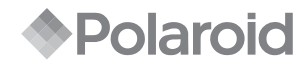

#### INSTA-SHARE PRINTER

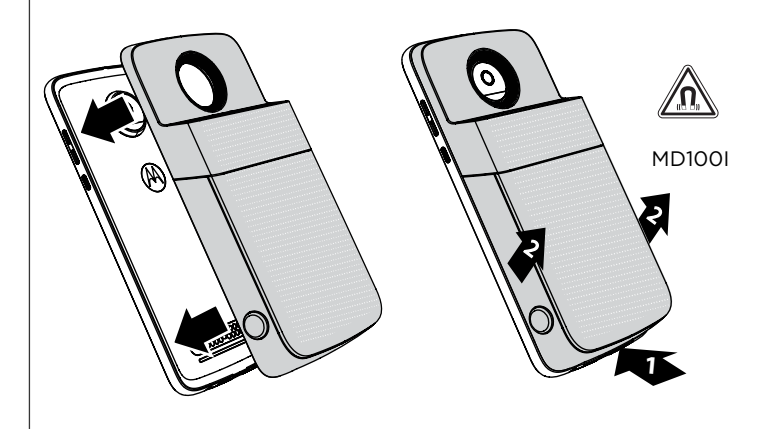

#### Ladda Insta-Share Printer

**Obs!** Det snabbaste sättet att ladda Moto Mod är att ansluta laddaren till Insta-Share Printer.

Du laddar genom att ansluta Insta-Share Printer till ett strömuttag med en USB-C-kabel. Eller, ladda enheten genom att ansluta den till din telefon och ladda telefonen.

**Obs!** Ladda Moto Mod fullständigt med den laddare som medföljde telefonen. Användning av andra laddare med en USB-C-kontakt rekommenderas inte och kan göra att laddningen går långsammare. Undvik ej kompatibla USB-B-laddare (mikro-USB) och ej certifierade adaptrar och kablar, eftersom de kan skada enheten.

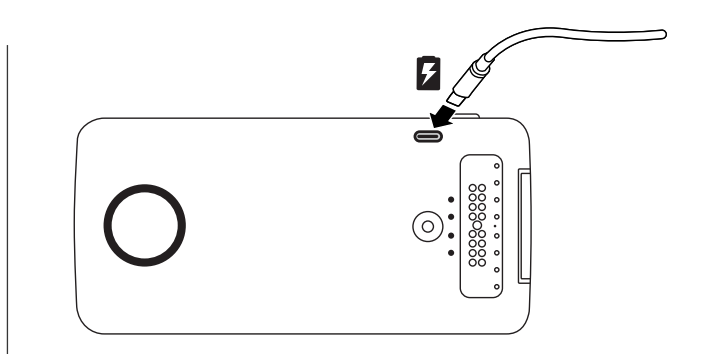

### Laddningsnivåer

Tryck på batterikontrollsknappen för att kontrollera laddningsnivån. LED-lamporna anger laddningsnivån.

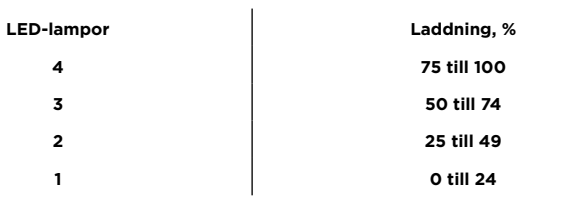

**Obs!** Insta-Share Printer måste vara laddad minst 20 % (eller 2 LED-lampor) för att kunna skriva ut.

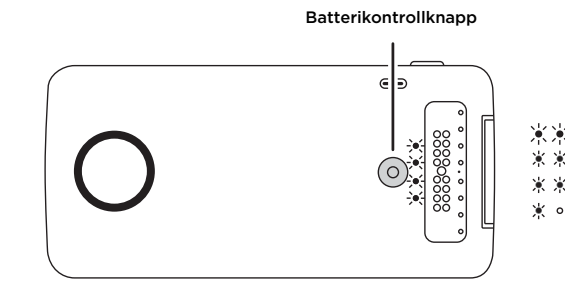

0 0

## Fylla på papper i Insta-Share Printer

Du måste ta bort bakstycket för att sätta i skrivarpapper.

### Ta bort bakstycket

- 1 Tryck ned locket och skjut av det.
- 2 Lyft bort locket.

# Sätta i papper

**Obs!** Använd endast Polaroid ZINK<sup>®</sup> Zero-Ink<sup>®</sup> Printing Technology 2" x 3"-papper i Insta-Share Printer, annars kan utskrifterna bli felaktiga.

1 Sätt i det blå papperet med streckkoden vänd nedåt.

**Obs!** Det blå papperet rengör och ställer in skrivaren. Du måste använda det blå papperet **som medföljer förpackningen** varje gång du öppnar en ny bunt med papper.

2 Sätt i det vita papperet med ZINK-logotypen vänd nedåt.

**Obs!** Lägg alla tio arken i skrivaren, men inte fler än ett paket åt gången. Eftersom ZINK-papper aktiveras av värme måste det skyddas från värme och fukt genom att låta papperet vara i folieförpackningen tills du ska fylla på skrivaren.

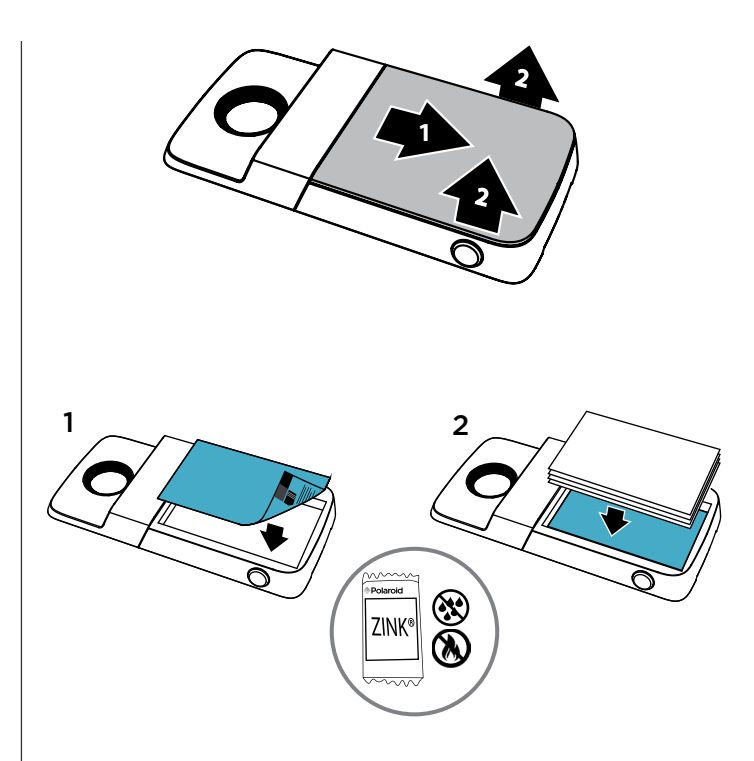

### Sätta tillbaka locket

När du har lagt i papperet (se föregående sida för anvisningar) trycker du på och skjuter in luckan igen.

- 1 Placera locket på större delen av skrivaren.
- 2 Tryck nedåt och skjut in det tills det klickar.

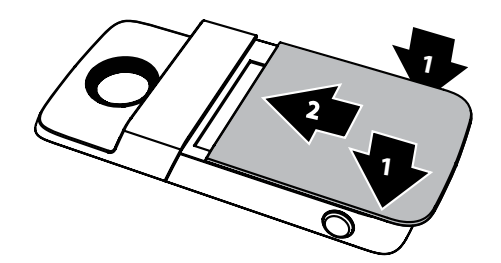

#### Behöver du köpa mer fotopapper?

Du kan köpa ZINK 2" x 3"-papper via telefonens Polaroid Insta-Share-app eller online från en auktoriserad Polaroid-återförsäljare.

Hitta det: På telefonens startskärm drar upp ∧ > n Insta-Share Printer > = > Köp papper.

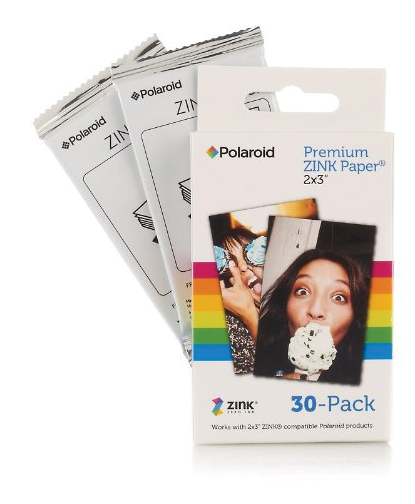

### Ta en bild

Tryck på och håll ned avtryckaren på sidan av enheten för att öppna kameraprogrammet. Tryck på slutarknappen för att ta ett foto.

**Obs!** Du kan också öppna kameraappen med två snabba vridningar av handleden eller genom att trycka på 🚳 **Kamera** på telefonens startskärm.

## Skriva ut fotot

- 1 När du har tagit ett foto tryck du på 🖶 för att öppna Insta-Share Printer-appen.
- 2 Beskär dina foton eller lägg till en ram, dekaler eller ett filter.
- 3 Tryck på Skriv ut.

Obs! Var försiktig så att du inte blockerar skrivarens pappersfack.

# Skriva ut ett sparat foto

Hitta det: På telefonens startskärm drar upp 🔨 > 🙃 Insta-Share Printer.

- 1 Välj ett foto på skärmen eller dra åt vänster eller höger för att visas foton från andra källor.
- 2 Beskär dina foton eller lägg till en ram, dekaler eller ett filter.
- 3 Tryck på Skriv ut.

Obs! Var försiktig så att du inte blockerar skrivarens pappersfack.

# Skriva ut ett foto från en annan app

Du kan skriva ut bilder från andra appar som har foton. I appen klickar du på 🗲 Dela > 👩 Insta-Share Printer.

# Klistra fast dina foton

Dina foton är även etiketter. Ta bort skyddspapperet från fotot och fäst fotot där du önskar.

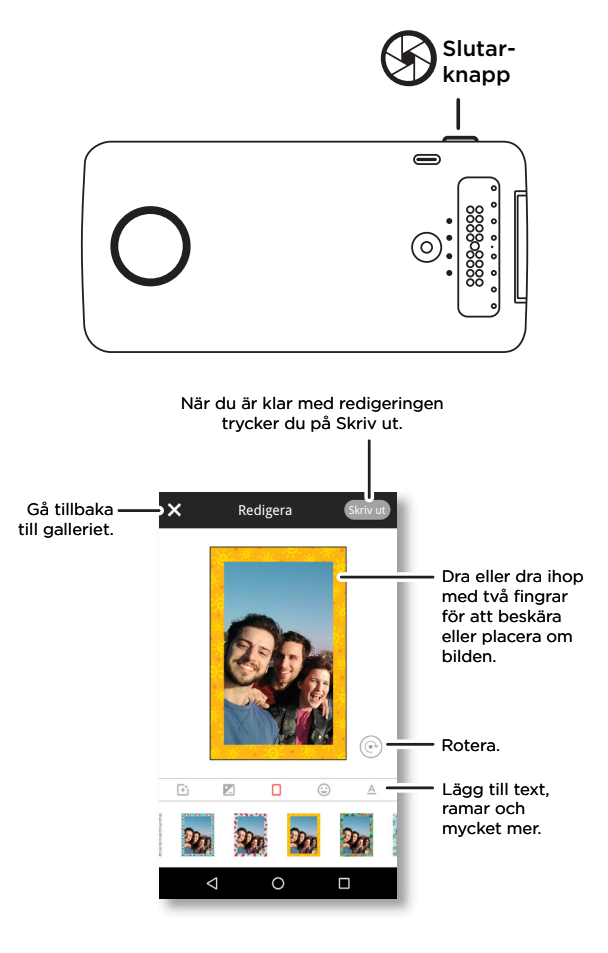

### Vill du ha mer?

- Gå till <u>www.motorola.com/mymotomods</u> för att få tillgång till självstudier, videor m.m.
- Moto Mods säljs separat. Se hela sortimentet på <u>www.motomods.com</u>.
- Hämta Moto Mods-appen. På telefonens startskärm drar upp 🛧 > 🕟 Play Butik för att köpa och hämta appar.

#### Upphovsrätt och varumärken

Motorola Mobility LLC 222 W. Merchandise Mart Plaza Chicago, IL 60654 www.motorola.com

Vissa funktioner, tjänster och appar är nätverksberoende och det kan därför hända att de inte är tillgängliga i alla områden. Ytterligare villkor och/eller avgifter kan tillkomma. Kontakta din operatör för mer information.

Alla funktioner och andra produktspecifikationer samt informationen i den här användarhandboken bygger på den senaste tillgångliga informationen och anses vara riktig vid tidpunkten för tryckning. Motorola förbehåller sig rätten att ändra eller modifiera all information utan föregående meddelande eller åtagande. Obs Bilderna i den här användarhandboken är endast avsedda som exempel.

MOTOROLA, den stiliserade M-logotypen, MOTO och MOTO-produktmärkena är varumärken eller registrerade varumärken som tillhör Motorola Trademark Holdings, LLC. LENOVO är ett varumärke som tillhör Lenovo. Google, Android, Google Play och andra varumärken tillhör Google Inc. Alla övriga produkt- eller tjänstenamn tillhör respektive ägare. © 2017 Motorola Mobility LLC. Med ensamrätt.

Produkt-ID: MD100I Användarhandbokens nummer: SSC8C21986-A

### Aloittaminen

Tämän oppaan avulla otetaan käyttöön Polaroid Insta-Share Printer Moto Mod™.

### Oppaan aiheet:

- "Moto Mod -laitteen kiinnittäminen ja irrottaminen"
- "Insta-Share Printer -lisäosan lataaminen"
- "Paperin lisääminen Insta-Share Printer -lisäosaan"
- "Valokuvan ottaminen"
- "Valokuvan tulostaminen"
- "Tallennetun valokuvan tulostaminen"
- "Valokuvan tulostaminen jostakin muusta sovelluksesta"
- "Tarran tekeminen kuvasta"
- "Haluatko lisätietoja?"

# Moto Mod -laitteen kiinnittäminen ja irrottaminen

Kohdista puhelimen kyljet Moto Mod -laitteen kylkiin siten, että ne napsahtavat yhteen. Kun osat kiinnittyvät toisiinsa oikein, tunnet värinän, näet ilmoituksen ja kuulet äänen.

**Huomautus:** Varmista, että puhelimen kameran linssi on linjassa Insta-Share Printer -lisäosan aukon kanssa, ja että liittimet ovat puhtaat ja kuivat. Poista myös puhelimen kuoret, jos käytät sellaisia.

Irrota Insta-Share Printer nostamalla ylöspäin alkaen alhaalta.

Huomio: Älä irrota Insta-Share Printer -lisäosaa painamalla puhelimen kameran linssiä, koska se voi vahingoittaa puhelintasi.

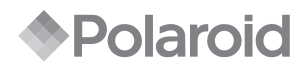

#### INSTA-SHARE PRINTER

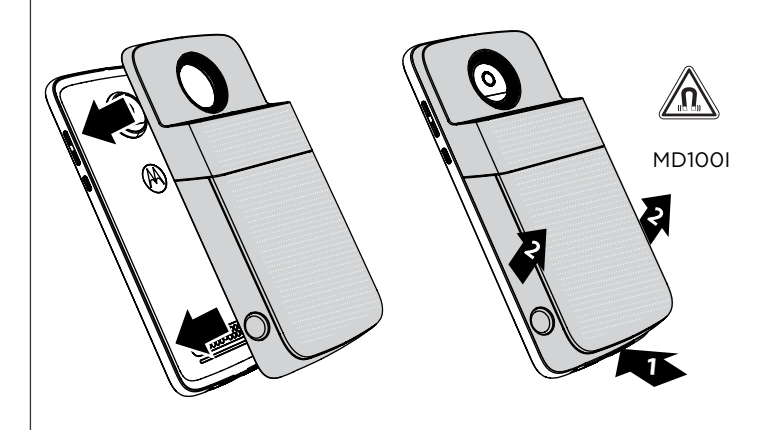

#### Insta-Share Printer -lisäosan lataaminen

Huomautus: Nopein tapa ladata Moto Mod on liittää laturi Insta-Share Printer -lisäosaan.

Lataa Insta-Share Printer yhdistämällä se USB-C-virtalähteeseen. Voit ladata laitteen myös liittämällä sen puhelimeen ja lataamalla puhelimen.

**Huomautus:** Lataa Moto Mod täyteen puhelimen mukana toimitetulla laturilla. Muiden USB-C-laturien käyttämistä ei suositella, koska se voi hidastaa lataamista. Vältä yhteensopimattomien USB-B-laturien (micro USB) ja sertifioimattomien sovittimien ja kaapelien käyttämistä, koska ne voivat vahingoittaa laitetta.

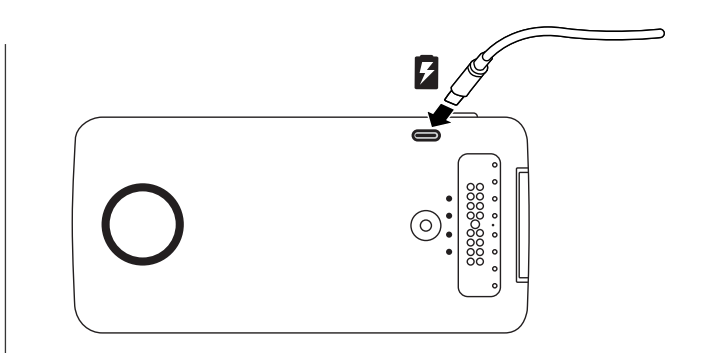

#### Latauksen taso

Tarkista latauksen taso painamalla akun tarkistuspainiketta. Merkkivalot osoittavat latauksen tason.

| Merkkivalot | Latausprosentti |
|-------------|-----------------|
| 4           | 75-100          |
| 3           | 50-74           |
| 2           | 25-49           |
| 1           | 0-24            |

**Huomautus:** Insta-Share Printer -lisäosan latauksen tason on oltava vähintään 20 % (2 merkkivaloa), jotta tulostus onnistuu.

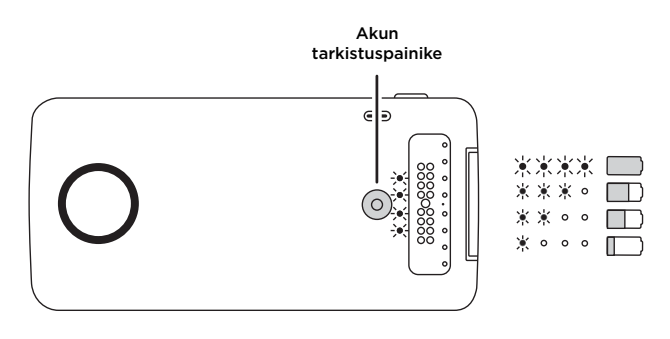

#### Paperin lisääminen Insta-Share Printer -lisäosaan

Takakansi on irrotettava tulostuspaperin lisäämistä varten.

#### Takakannen irrottaminen

- 1 Paina kantta ja liu'uta se osittain irti.
- 2 Nosta kansi irti.

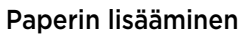

**Huomautus:** Käytä Insta-Share Printer -lisäosassa ainoastaan Polaroid ZINK<sup>®</sup> Zero-Ink<sup>®</sup> Printing Technology 2" x 3" -paperia. Muutoin tulostus ei välttämättä onnistu.

1 Aseta sininen paperiarkki lisäosaan viivakoodi alaspäin.

**Huomautus:** Sininen paperiarkki puhdistaa ja määrittää tulostimen. Kun avaat uuden paperipakkauksen, käytä aina **kyseisen pakkauksen** sinistä paperiarkkia.

2 Lisää valkoinen paperi ZINK-logo alaspäin.

**Huomautus:** Aseta kaikki kymmenen arkkia tulostimeen, mutta ainoastaan yksi pakkaus kerralla. Koska ZINK-paperi aktivoituu lämmöstä, suojaa sitä lämmöltä ja kosteudelta jättämällä paperi pakkaukseensa, kunnes olet valmis asettamaan sen tulostimeen.

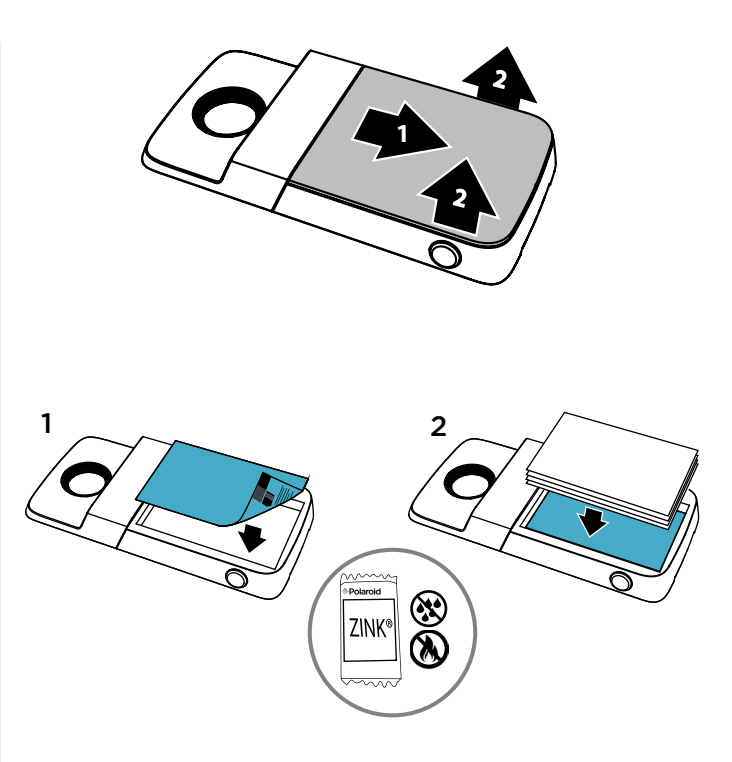

#### Aseta kansi takaisin paikalleen

Kun olet lisännyt paperin (ohjeet ovat edellisellä sivulla), paina ja liu'uta kansi takaisin paikalleen.

- 1 Aseta kansi lähes paikalleen tulostimeen.
- 2 Paina ja liu'uta sitä, kunnes se napsahtaa.

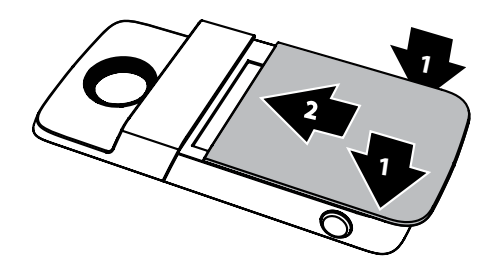

### Tarvitsetko lisää valokuvapaperia?

Voit ostaa ZINK 2" x 3" -paperia puhelimen Polaroid Insta-Share -sovelluksella tai verkosta valtuutetulta Polaroid-kauppiaalta.

Sijainti: Pyyhkäise puhelimen aloitusnäytössä ylöspäin  $^{>}$   $\bigcirc$  Insta-Share Printer >  $\equiv$  > Osta paperia.

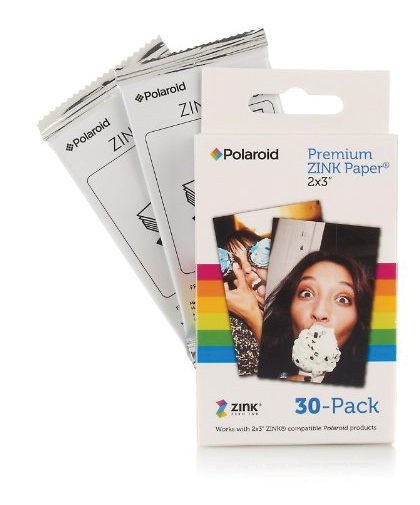

#### Valokuvan ottaminen

Avaa kamerasovellus painamalla laitteen sivulla olevaa suljinpainiketta pitkään. Ota valokuva painamalla suljinpainiketta.

Huomautus: Voit avata kamerasovelluksen myös kääntämällä puhelinta kaksi kertaa tai valitsemalla puhelimen aloitusnäytössä 🙆 Kamera.

### Valokuvan tulostaminen

- 1 Kun olet ottanut valokuvan, avaa Insta-Share Printer -sovellus valitsemalla 🖶
- 2 Voit rajata valokuvan tai lisätä reunuksen, tarroja tai suotimen.
- 3 Valitse Tulosta.

Huomautus: Varo, ettet peitä tulostimen paperiaukkoa.

### Tallennetun valokuvan tulostaminen

Sijainti: Pyyhkäise puhelimen aloitusnäytössä ylöspäin 🔨 > 🙃 Insta-Share Printer.

- Valitse valokuva näytössä tai katso muiden lähteiden valokuvia pyyhkäisemällä vasemmalle tai oikealle.
- 2 Voit rajata valokuvan tai lisätä reunuksen, tarroja tai suotimen.
- 3 Valitse Tulosta.

Huomautus: Varo, ettet peitä tulostimen paperiaukkoa.

## Valokuvan tulostaminen jostakin muusta sovelluksesta

Voit tulostaa kuvia muistakin sovelluksista, joissa on valokuvia. Valitse sovelluksessa < Jaa > 👩 Insta-Share Printer.

### Tarran tekeminen kuvasta

Valokuvat ovat myös tarroja. Voit irrottaa taustapaperin valokuvasta ja liimata kuvan haluamaasi paikkaan.

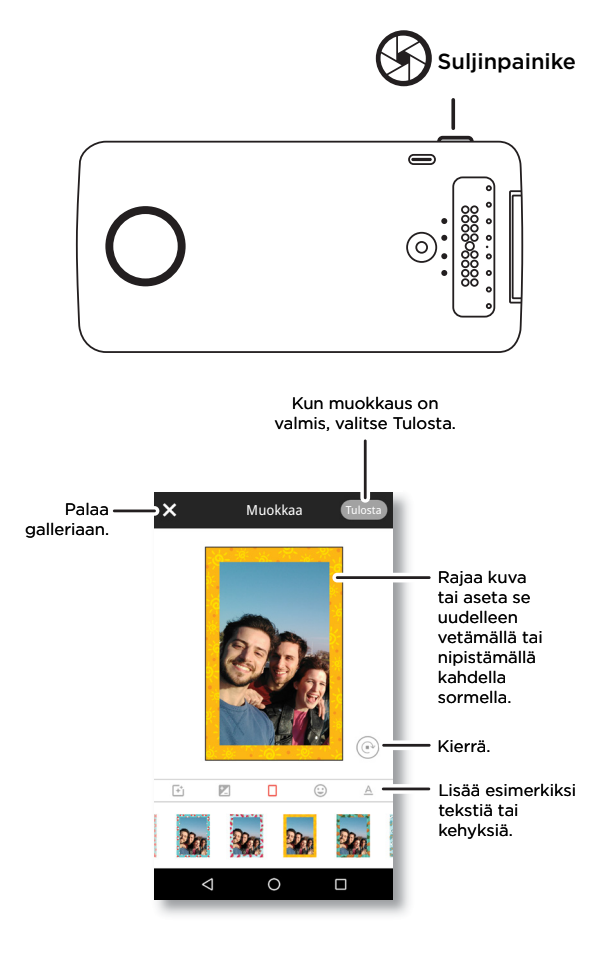

### Haluatko lisätietoja?

- Siirry osoitteeseen www.motorola.com/mymotomods, josta löydät ohjeita, videoita ja paljon muuta.
- Moto Mods myydään erikseen. Näet koko valikoiman osoitteessa www.motomods.com.
- Hanki Moto Mods -sovellus. Voit ostaa ja ladata sovelluksia pyyhkäisemällä puhelimen aloitusnäytössä ylöspäin 🛧 > 🕟 Play-kauppa.

#### Tekijänoikeudet ja tavaramerkit

Motorola Mobility LLC 222 W. Merchandise Mart Plaza Chicago, IL 60654 www.motorola.com

Jotkin ominaisuudet, palvelut ja sovellukset ovat verkkokohtaisia, eivätkä ne välttämättä ole käytettävissä kaikilla alueilla. Ne voivat myös olla lisäkäyttöehtojen ja/tai lisämaksujen alaisia. Pyydä lisätietoja operaattoriltasi.

Kaikki ominaisuudet, toiminnot ja tuotteen muut määritykset sekä tämän käyttöoppaan tiedot perustuvat viimeisimpiin saatavilla oleviin tietoihin, ja niiden oletetaan olevan ajan tasalla painatushetkellä. Motorola pidättää oikeuden tietojen tai ominaisuuksien muuttamiseen ilman erillistä ilmoitusta tai muita velvoitteita. Huomautus: Tämän oopaan kuvat ovat van esimerkkeiä.

MOTOROLA, tyylitelty M-logo, MOTO ja MOTO-tavaramerkit ovat Motorola Trademark Holdings LLC:n tavaramerkkejä tai rekisteröityjä tavaramerkkejä. LENOVO on Lenovon tavaramerkki. Google, Android, Google Play ja muut tavaramerkit ovat Google Inc:n omaisuutta. Kaikki muut tuote- ja palvelunimet ovat omistajiensa omaisuutta. © 2017 Motorola Mobility LLC. Kaikki oikeudet pidätetään.

Tuotetunnus: MD100I Oppaan numero: SSC8C21986-A

## La oss komme i gang

Vi veileder deg gjennom tilkobling og bruk av Polaroid Insta-Share Printer Moto Mod™.

#### I denne veiledningen:

- "Koble til og fjerne Moto Mod"
- "Lade Insta-Share Printer"
- "Fylle på papir i Insta-Share Printer"
- "Ta et bilde"
- "Skrive ut bilde"
- "Skrive ut et lagret bilde"
- "Skrive ut bilde fra en annen app"
- "Fjerne bildet fra papiret og klistre det fast"
- "Vil du ha mer?"

# Koble til og fjerne Moto Mod

Rett inn sidene på telefonen med sidene på Moto Mod til de knepper sammen. Når de er koblet sammen, vil du kjenne en vibrasjon, se en melding på skjermen og høre en lyd.

**Merk:** Kontroller at telefonens kameraobjektiv er rettet inn med hullet på Insta-Share Printer, og at kontaktene er rene og tørre. Du må også fjerne et eventuelt telefondeksel.

Ta av Insta-Share Printer ved å løfte den opp fra fotoutskriftsområdet nederst.

**Obs!** Du må ikke fjerne Insta-Share Printer ved å dytte på telefonens kameraobjektiv, da dette kan skade telefonen.

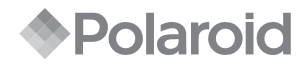

#### INSTA-SHARE PRINTER

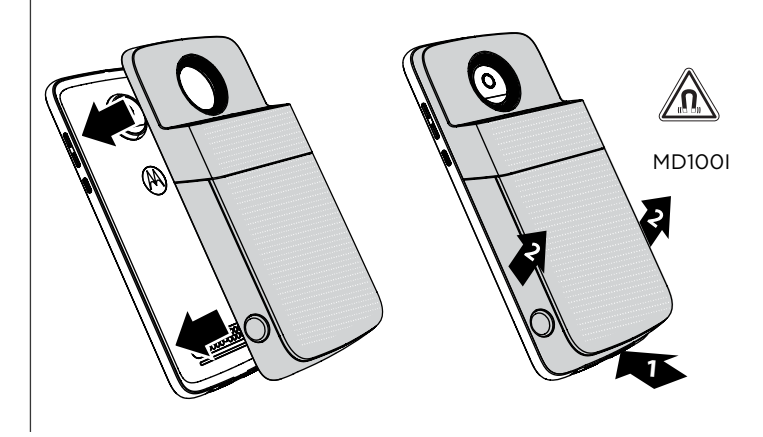

#### Lade Insta-Share Printer

Merk: Du lader opp Moto Mod på raskest mulig måte ved å koble laderen til Insta-Share Printer.

Du lader Insta-Share Printer ved å koble den til et strømuttak med en USB-C-kabel. Eller du kan lade enheten ved å koble den til telefonen, og så lade telefonen.

**Merk:** Lad Moto Mod helt opp ved hjelp av laderen som følger med telefonen. Det anbefales ikke å bruke andre ladere med USB-C-kontakt da dette kan gjøre at ladingen tar lengre tid. Ikke bruk inkompatible ladere med USB-B (mikro-USB) og adaptere og kabler som ikke er godkjente, da dette kan skade enheten.

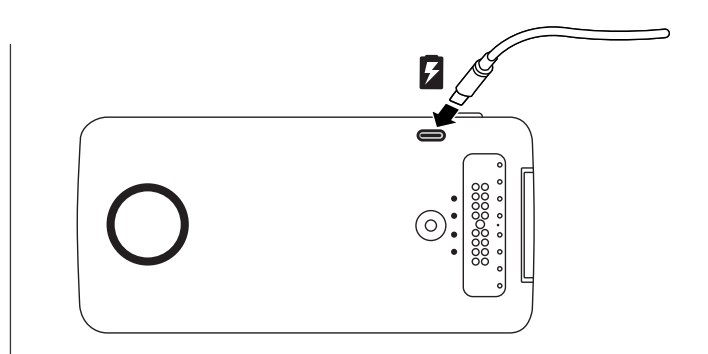

#### Ladenivåer

L

Trykk på knappen for batterikontroll for å sjekke ladenivået. LED-lampene angir ladenivået.

| ED-lamper | Ladeprosent |
|-----------|-------------|
| 4         | 75 til 100  |
| 3         | 50 til 74   |
| 2         | 25 til 49   |
| 1         | 0 til 24    |

Merk: Insta-Share Printer må lades til minst 20 % (eller to LED-lamper) før du kan skrive ut bilder.

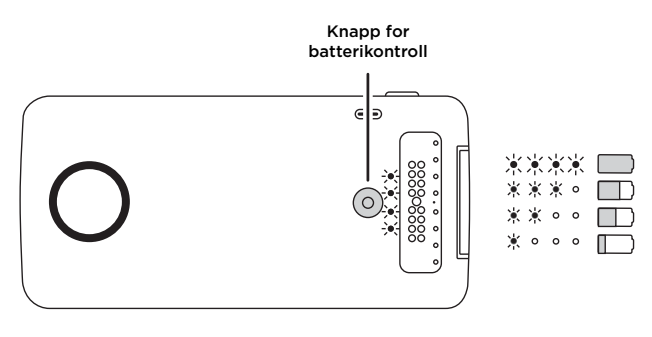

## Fylle på papir i Insta-Share Printer

Du må ta av bakdekselet for å legge i utskriftspapir.

#### Fjern bakdekselet

- 1 Trykk ned på dekselet, og skyv det delvis av.
- 2 Løft opp dekselet.

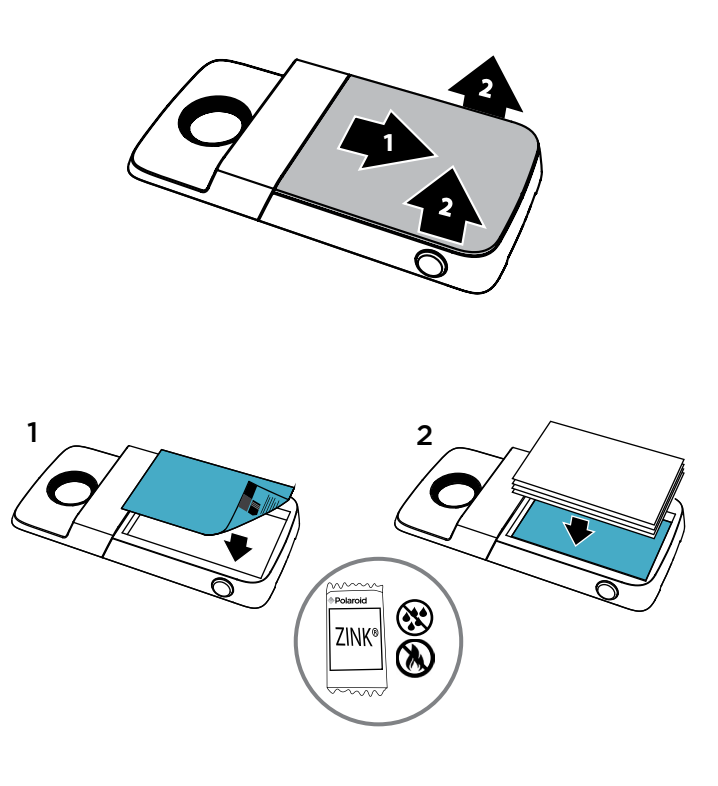

## Legge i papir

Merk: Du kan bare bruke Polaroid ZINK\* Zero-Ink\* Printing Technology 2" x 3"-papir i Insta-Share Printer, ellers kan det hende at utskriften ikke blir riktig.

1 Legg i det blå papiret med strekkoden vendt ned.

Merk: Det blå papiret renser og klargjør skriveren. Du må bruke det blå papiret som følger med i pakken hver gang du åpner en ny pakke med papir.

2 Legg i det hvite papiret med ZINK-logoen vendt ned.

**Merk:** Legg alle de ti arkene i skriveren, men aldri mer enn én pakke om gangen. Siden ZINK-papiret aktiveres med varme, må du beskytte det mot varme og fuktighet ved å la papiret ligge i foliepakken frem til du skal legge det i skriveren.

## Sette på dekselet igjen

Etter at du har lagt i papir (se forrige side for å få instruksjoner), trykker og skyver du dekselet på igjen.

- 1 Legg dekselet oppå skriveren slik at den nesten dekkes.
- 2 Trykk ned og skyv det på til det klikker.

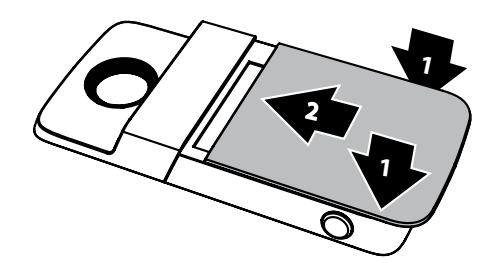

#### Trenger du mer fotopapir?

Du kan kjøpe ZINK 2" x 3"-papir gjennom Polaroid Insta-Share-appen på telefonen eller på nett fra en autorisert Polaroid-forhandler.

Finn appen: På telefonens startside drar du opp  $\land$  > 🕜 Insta-Share Printer >  $\equiv$  > Kjøp papir.

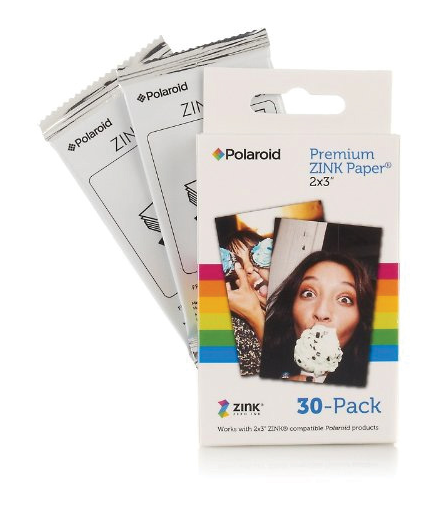

## Ta et bilde

Hold inne lukkerknappen på siden av enheten for å åpne kameraappen. Trykk på lukkerknappen for å ta et bilde.

Merk: Du kan også åpne kameraappen ved å vri på håndleddet ditt to ganger eller ved å trykke på 😳 Kamera på telefonens startside.

## Skrive ut bilde

- 1 Etter at du har tatt et bilde, trykker du på 🖶 for å åpne Insta-Share Printer-appen.
- 2 Beskjær bildet, eller legg til en kantlinje, klistremerker eller filter.
- 3 Trykk på Skriv ut.

Merk: Pass på at du ikke blokkerer papiråpningen til skriveren.

## Skrive ut et lagret bilde

Finn appen: På telefonens startside drar du opp 🔨 > 👩 Insta-Share Printer

- 1 Velg et bilde på skjermen, eller dra mot venstre eller høyre for å se bilder fra andre kilder.
- 2 Beskjær bildet, eller legg til en kantlinje, klistremerker eller filter.
- 3 Trykk på Skriv ut.

Merk: Pass på at du ikke blokkerer papiråpningen til skriveren.

## Skrive ut bilde fra en annen app

Du kan skrive ut bilder fra andre apper som har bilder. I appen trykker du på **< Del** > **()** Insta-Share Printer.

# Fjerne bildet fra papiret og klistre det fast

Bildene dine er også klistremerker. Ta av beskyttelsespapiret på bildet, og klistre det hvor som helst.

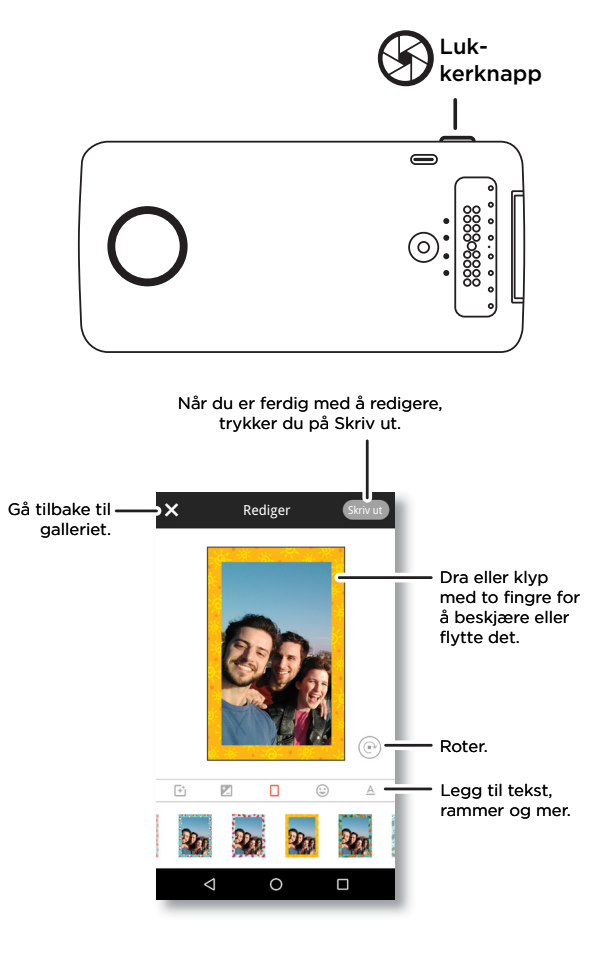

### Vil du ha mer?

- Gå til <u>www.motorola.com/mymotomods</u> for å se opplæringer, videoer og mer.
- Moto Mods selges separat. Se hele samlingen på www.motomods.com.
- Skaff deg Moto Mods-appen. På telefonens startside drar du opp 🔨 > 🕟 Play Butikk for å kjøpe og laste ned apper.

#### Opphavsrett og varemerker

Motorola Mobility LLC 222 W. Merchandise Mart Plaza Chicago, IL 60654, www.motorola.com

Enkelte funksjoner, tjenester og programmer er avhengige av nettverk og er kanskje ikke tilgjengelige i alle områder. Ytterligere vilkår og/eller kostnader kan forekomme. Kontakt tjenesteleverandøren for å få mer informasjon.

Alle funksjoner, all funksjonalitet og andre produktspesifikasjoner samt informasjonen i denne brukerhåndboken er basert på den siste tilgjengelige informasjonen da boken gikk i trykken. Motorola forbeholder seg retten til å endre eller modifisere informasjon eller spesifikasjoner uten varsel eller forpliktelser. Merk: Bildenen i denne veledeningen er base ment som eksempler.

MOTOROLA, den stiliserte M-logoen, MOTO og MOTO-merkeserien er varemerker eller registrerte varemerker for Motorola Trademark Holdings, LLC. LENOVO er et varemerke for Lenovo. Google, Android, Google Play og andre varemerker er eid av Google Inc. Alle andre produkt- eller tjenestenavn tilhører de respektive eierne. © 2017 Motorola Mobility LLC. All rights reserved.

Produkt-ID: MD100I Brukerhåndboknummer: SSC8C21986-A

### Başlayalım

Polaroid Insta-Share Printer Moto Mod™ modülünüzü takma ve kullanma konusunda size rehberlik edeceğiz.

## Bu kılavuzdaki konular:

- "Moto Mod modülünüzü takma ve çıkarma"
- "Insta-Share Printer'ınızı şarj etme"
- "Insta-Share Printer'ınıza kağıt yerleştirme"
- "Fotoğraf çekme"
- "Fotoğrafınızı bastırma"
- "Kayıtlı fotoğrafı bastırma"
- "Başka uygulamadan fotoğraf bastırma"
- "Fotoğrafınızı çıkartma olarak kullanma"
- "Daha fazlasına mı ihtiyacınız var?"

# Moto Mod modülünüzü takma ve çıkarma

Telefonunuzun yan taraflarını Moto Mod modülünün yan taraflarıyla hizalayarak birbirlerine geçmesini sağlayın. Bağlantı kurulduğunda titreşim hisseder, ekranınızda bir mesaj görür ve bir ses duyarsınız.

**Not:** Telefonunuzun kamera lensinin Insta-Share Printer'ınızdaki delikle aynı hizada ve konektörlerin temiz ve kuru olduğundan emin olun. Ayrıca telefon kılıfı kullanıyorsanız çıkarın.

Insta-Share Printer'ı çıkarmak için alt kısmından tutup yukarı kaldırın.

**Dikkat:** Insta-Share Printer'ınızı, telefonunuzun kamera lensini iterek çıkarmayın; aksi takdirde telefonunuz zarar görebilir.

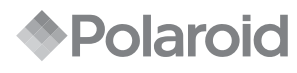

#### INSTA-SHARE PRINTER

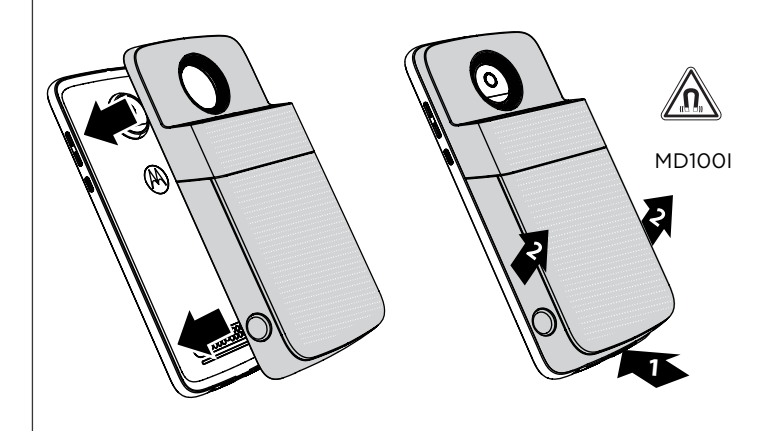

#### Insta-Share Printer'ınızı şarj etme

**Not:** Moto Mod modülünüzü şarj etmenin en hızlı yolu, şarj cihazını Insta-Share Printer'ınıza takmaktır.

Insta-Share Printer'ınızı bir USB-C kabloyla elektrik prizine takarak şarj edin. Alternatif olarak, cihazınızı telefona bağlayıp telefonunuzu şarj ederek de cihazın şarj olmasını sağlayabilirsiniz.

**Not:** Telefonunuzla birlikte verilen şarj cihazını kullanarak Moto Mod modülünüzü tamamen şarj edin. USB-C konektör ile diğer şarj cihazlarının kullanılması önerilmez ve şarj etme hızını düşürebilir. Cihazınıza zarar verebileceğinden, uyumlu olmayan USB-B (mikro USB) şarj cihazları ile onaylanmamış adaptörleri ve kabloları kullanmayın.

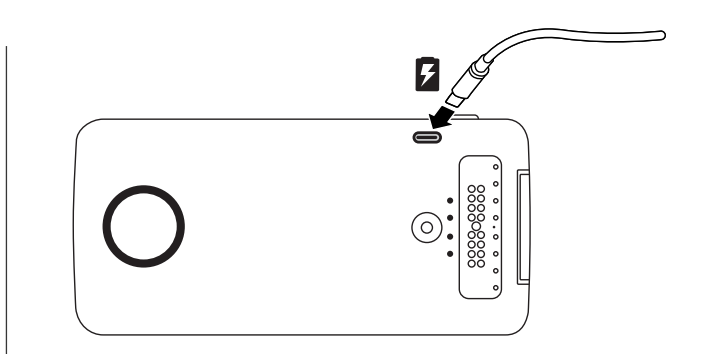

### Şarj düzeyleri

Şarj düzeyini kontrol etmek için pil kontrol düğmesine basın. LED'ler şarj düzeyini gösterir.

| Şarj Yüzdesi |
|--------------|
| 75 - 100     |
| 50 - 74      |
| 25 - 49      |
| 0 - 24       |
|              |

**Not:** Insta-Share Printer'ınızın fotoğraf basabilmesi için en az %20 oranında şarj edilmesi (veya 2 LED ışığının yanması) gerekir.

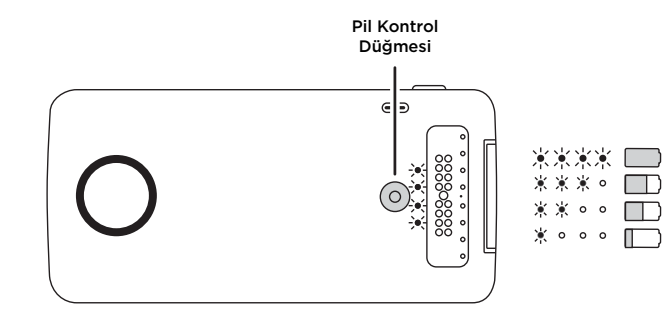

#### Insta-Share Printer'ınıza kağıt yerleştirme

Baskı kağıdını yerleştirmek için arka kapağı çıkarmanız gerekir.

#### Arka kapağı çıkarın

- 1 Kapağa bastırıp kısmi olarak kaydırın.
- 2 Kapağı kaldırın.

## Kağıt yerleştirme

**Not:** Düzgün baskı elde edebilmek için Insta-Share Printer'ınızda yalnızca Polaroid ZINK<sup>®</sup> Zero-Ink<sup>®</sup> Printing Technology 2 x 3 inç kağıt kullanın.

1 Mavi kağıt parçasını, barkodun bulunduğu kısım altta kalacak şekilde yerleştirin.

Not: Mavi kağıt parçası, baskı cihazını temizler ve ayarlar. Her yeni kağıt paketini açtığınızda, **paketle birlikte verilen** mavi kağıt parçasını kullanmalısınız.

2 Beyaz kağıdı, ZINK logosu altta kalacak şekilde yerleştirin.

**Not:** On yaprağın tümünü baskı cihazına yerleştirin. Bir seferde birden fazla paketi yerleştirmemeye dikkat edin. ZINK kağıdı ısıyla aktif hale gelir. Bu nedenle, kağıtları baskı cihazına yerleştirmeye hazır değilseniz folyo pakette bırakarak ısı ve nemden koruyun.

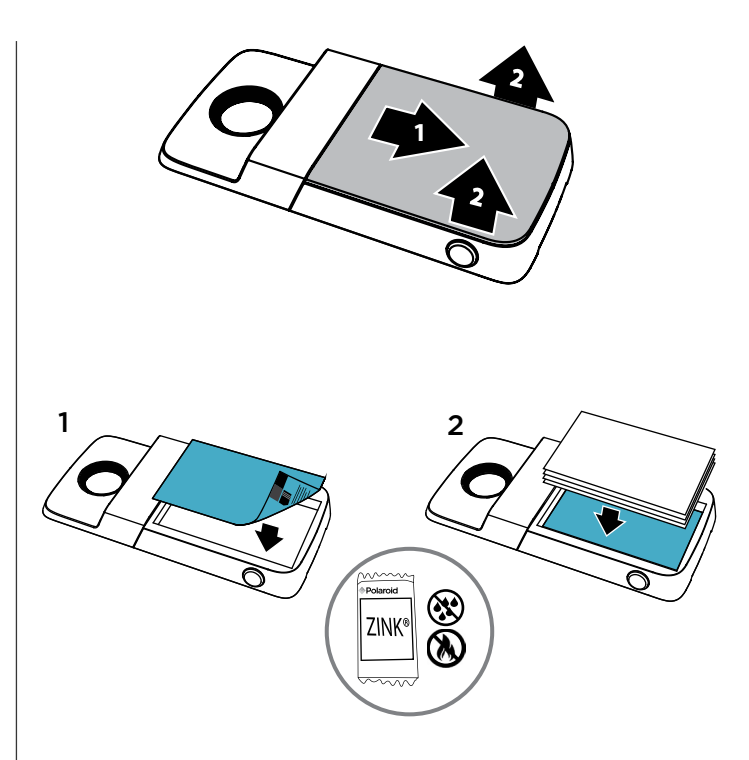

### Kapağı tekrar takma

Kağıdı yerleştirdikten sonra (talimatlar için önceki sayfaya bakın), kapağı tekrar bastırıp yerine kaydırın.

- 1 Kapağı, baskı cihazının üstünü neredeyse kapatacak şekilde yerleştirin.
- 2 Kapağı bastırıp yerine oturana kadar kaydırın.

# Daha fazla fotoğraf kağıdı mı satın almanız gerekiyor?

Telefonunuzun Polaroid Insta-Share uygulamasından veya İnternet'teki yetkili bir Polaroid satıcısından ZINK 2 x 3 inç kağıt satın alabilirsiniz.

Erişim yolu: Telefonunuzun ana ekranındayken, ekranı hızlıca yukarı kaydırıp ∧> ↑ Insta-Share Printer > => Kağıt Satın Al'a gidin.

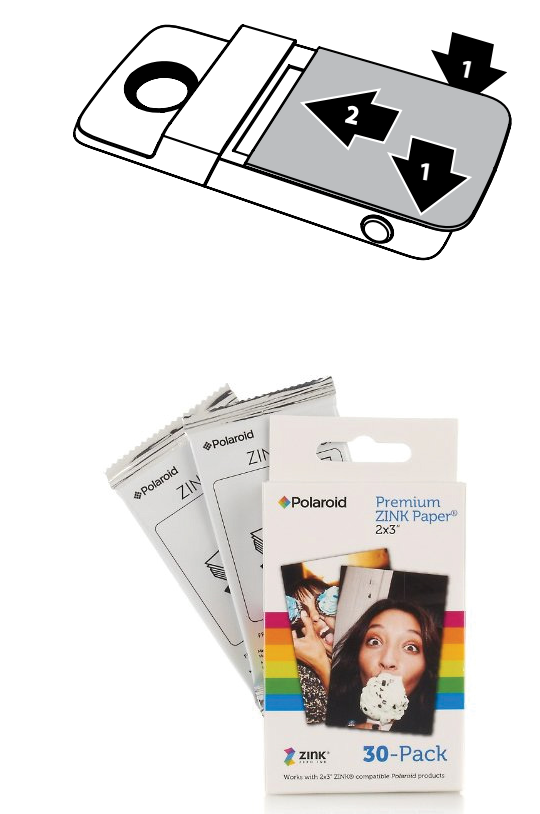

### Fotoğraf çekme

Kamera uygulamasını açmak için cihazınızın yan tarafındaki deklanşör düğmesini basılı tutun. Fotoğraf çekmek için deklanşör düğmesine basın.

Not: Bileğinizi iki kez çevirerek veya telefonunuzun ana ekranında 🙆 Kamera öğesine dokunarak da kamera uygulamasını açabilirsiniz.

## Fotoğrafınızı bastırma

- 1 Fotoğraf çektikten sonra 🖶 simgesine dokunarak Insta-Share Printer uygulamasını açın.
- 2 Fotoğrafınızı kırpın veya kenarlık, çıkartma ya da filtre ekleyin.
- 3 Bastır'a dokunun.

Not: Baskı cihazının kağıt yuvasının önünü kapamamaya dikkat edin.

## Kayıtlı fotoğrafı bastırma

- Ekrandan bir fotoğraf seçin veya diğer kaynaklardaki fotoğraflarınızı görmek için ekranı hızlıca sağa veya sola kaydırın.
- 2 Fotoğrafınızı kırpın veya kenarlık, çıkartma ya da filtre ekleyin.
- 3 Bastır'a dokunun.

Not: Baskı cihazının kağıt yuvasının önünü kapamamaya dikkat edin.

# Başka uygulamadan fotoğraf bastırma

Fotoğraf içeren diğer uygulamalarınızdaki resimleri bastırabilirsiniz. Uygulama içindeyken **< Paylaş > (1) Insta-Share Printer**'a dokunun.

# Fotoğrafınızı çıkartma olarak kullanma

Fotoğraflarınız aynı zamanda çıkartmadır. Fotoğrafın arkasındaki koruyucu kağıdı çıkararak istediğiniz yere yapıştırın.

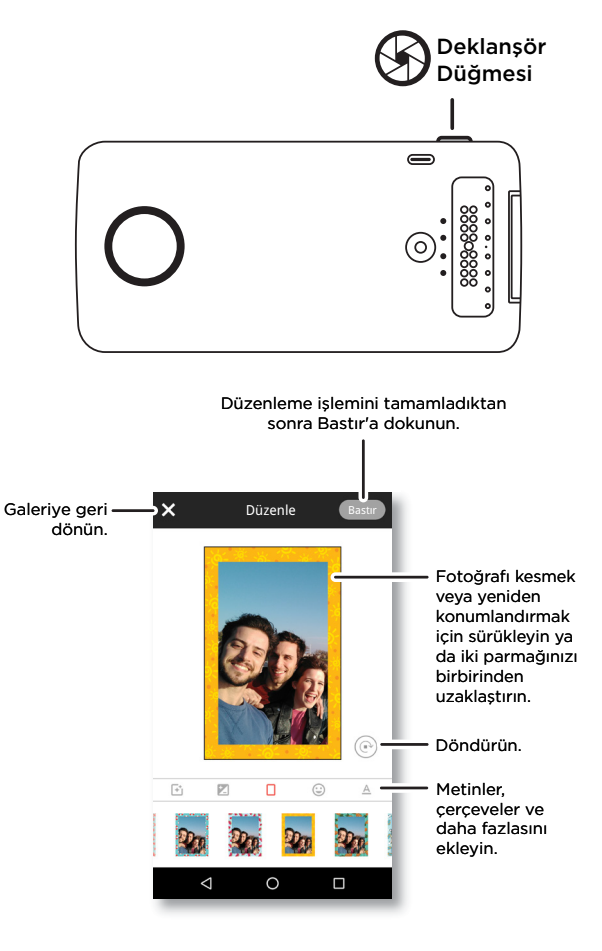

#### Daha fazlasına mı ihtiyacınız var?

- Eğiticiler, videolar ve diğer içerikler için <u>www.motorola.com/mymotomods</u> adresini ziyaret edin.
- Moto Mods modülleri ayrı satılır. Koleksiyonun tamamını görüntülemek için <u>www.motomods.com</u> adresini ziyaret edin.
- Moto Mods uygulamasını edinin. Uygulama satın almak ve indirmek için telefonunuzun ana ekranındayken ekranı hızlıca yukarı kaydırıp 🛧 > 🖻 Play Store'a gidin.

#### Telif hakları ve ticari markalar

Motorola Mobility LLC 222 W. Merchandise Mart Plaza Chicago, IL 60654 www.motorola.com

Bazı özellikler, hizmetler ve uygulamalar ağa bağlıdır ve tüm bölgelerde kullanılamayabilir; ek hükümler, koşullar ve/veya ücretler geçerli olabilir. Ayrıntılar için hizmet sağlayıcınıza başvurun.

Bu kullanıcı kılavuzunda bulunan bilgilerin yanı sıra tüm özellikler, işlevsellik ve diğer ürün özellikleri eldeki en son bilgilere dayalıdır ve bu kılavuz basıldığı sırada bunların doğru olduğu kabul edilmiştir. Motorola, herhangi bir bilgiyi veya teknik özelliği önceden bildirmeksizin ya da herhangi bir yükümlülük altına girmeksizin değiştirme veya düzenleme hakkını saklı tutar. Not. Bu kılavuzdaki resimler valnızca örmektir.

MOTOROLA, stil verilmiş M logosu, MOTO ve MOTO markalar ailesi; Motorola Trademark Holdings, LLC şirketinin ticari markaları veya tescilli ticari markalarıdır. LENOVO, Lenovo şirketinin ticari markasıdır. Google, Android, Google Play ve diğer markalar, Google, Inc.in ticari markalarıdır. Diğer tüm ürün veya hizmet adları, ilgili sahiplerinin malıdır. © 2017 Motorola Mobility LLC. Tüm hakları saklıdır.

Ürün Kimliği: MD1001 Kılavuz Numarası: SSC8C21986-A

## Lad os komme i gang

Vi vil guide dig gennem montering og brug af din Polaroid Insta-Share Printer Moto Mod™.

#### I denne vejledning:

- "Monter og afmonter din Moto Mod"
- "Oplad din Insta-Share Printer"
- "Indlæs papir i din Insta-Share Printer"
- "Tag et foto"
- "Udskriv dine fotos"
- "Udskriv et gemt foto"
- "Udskriv et foto fra en anden app"
- "Brug dit foto som klistermærke"
- "Vil du se mere?"

## Monter og afmonter din Moto Mod

Tilpas telefonens sider med siderne på din Moto Mod, indtil de klikker sammen. Når de er forbundet, vil du mærke en vibration, se en besked på skærmen og høre en lyd.

**Bemærk:** Sørg for, at telefonens kameralinse flugter med hullet i din Insta-Share Printer, og at magneterne er rene og tørre. Fjern også telefonens etui, hvis du bruger et.

Du fjerner din Insta-Share Printer ved at løfte op fra det nederste udtagningsområde.

Advarsel: Fjern ikke din Insta-Share Printer ved at trykke på telefonens kameralinse, da du risikerer at beskadige telefonen.

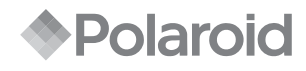

#### INSTA-SHARE PRINTER

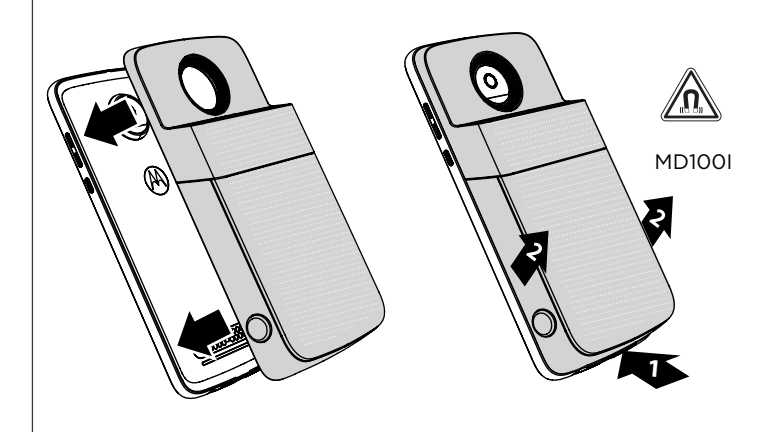

#### **Oplad din Insta-Share Printer**

**Bemærk:** Den hurtigste måde at oplade din Moto Mod er ved at slutte opladeren til din Insta-Share Printer.

Oplad din Insta-Share Printer ved at slutte den til en stikkontakt med et USB-C-kabel. Du kan også oplade din enhed ved at forbinde den til din telefon og oplade telefonen.

**Bemærk:** Oplad din Moto Mod helt med den oplader, der fulgte med telefonen. Brug af andre opladere med et USB-C stik kan ikke anbefales og kan gøre opladningshastigheden langsom. Undgå inkompatible USB-B (Micro USB) opladere og adaptere og kabler, der ikke er certificerede, da de kan beskadige enheden.

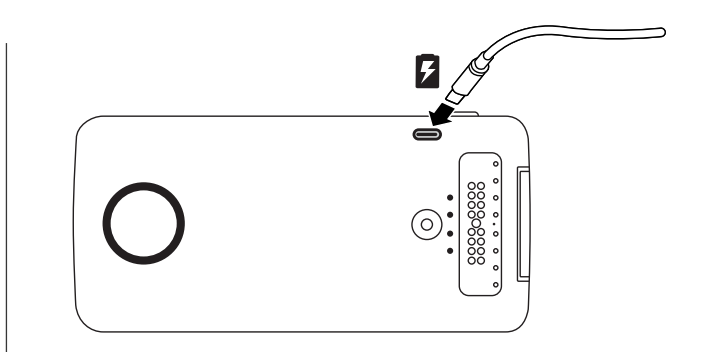

### Opladningsniveauer

Tryk på batterikontrolknappen for at kontrollere opladningsniveauet. Indikatorerne angiver opladningsniveauet.

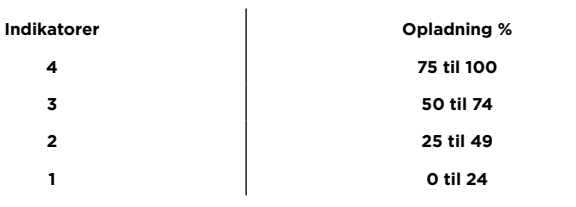

Bemærk: Din Insta-Share Printer skal være opladet mindst 20 % (eller 2 indikatorer) for at printe.

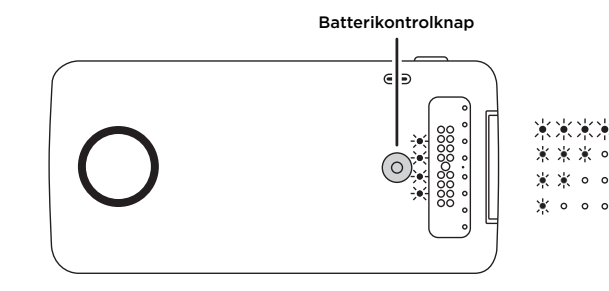

#### Indlæs papir i din Insta-Share Printer

Du skal fjerne bagbeklædningen for at indsætte printerpapir.

### Fjern bagbeklædningen

- 1 Tryk ned på bagbeklædningen, og skub den delvist af.
- 2 Løft bagbeklædningen af.

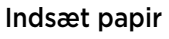

**Bemærk:** Brug kun Polaroid ZINK<sup>®</sup> Zero-Ink<sup>®</sup> Printing Technology 2" x 3" papir i din Insta-Share Printer, ellers udskriver den muligvis ikke korrekt.

1 Indsæt det blå stykke papir med stregkodesiden vendende nedad.

Bemærk: Det blå stykke papir renser og konfigurerer printeren. Du skal bruge det blå papirark, der fulgte med pakken, hver gang du åbner en ny pakke papir.

2 Indsæt det hvide papir med ZINK-logoet vendende nedad.

**Bemærk:** Læg alle ti ark i printeren, men ikke mere end én pakke ad gangen. Da ZINKpapir er varmeaktiveret, skal du beskytte det mod varme og fugt ved at lade papiret være i foliepakken, indtil du er klar til at indlæse det i din printer.

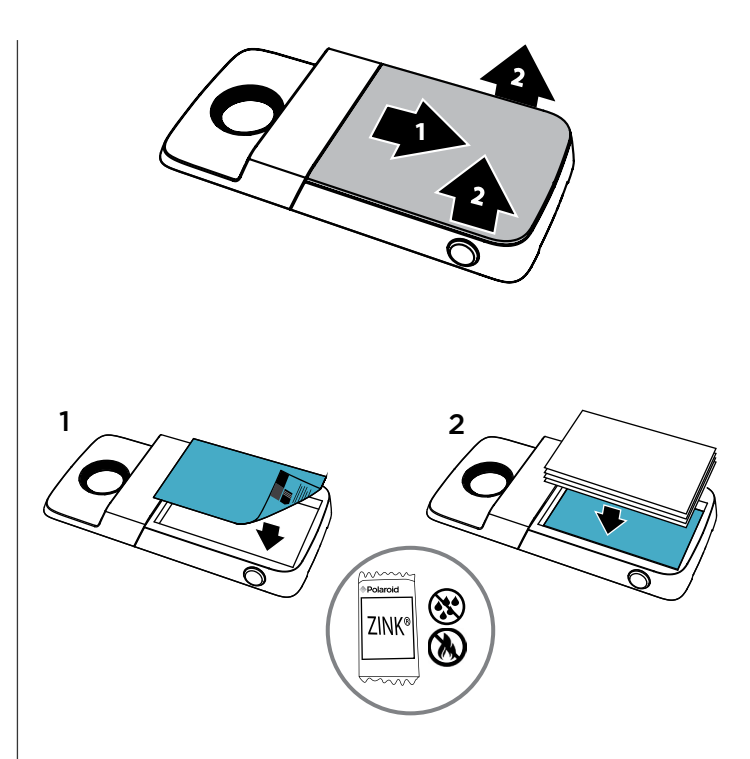

## Sæt bagbeklædningen på igen

Når du har lagt papiret i printeren (se forrige side for instruktioner), skal du trykke og skubbe bagbeklædningen på plads igen.

- 1 Anbring bagbeklædningen, så det dækker det meste af printeren.
- 2 Tryk ned og skub, indtil det klikker på plads.

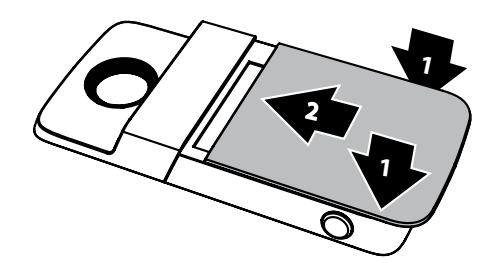

### Skal du købe mere fotopapir?

Du kan købe ZINK 2" x 3" papir via appen Polaroid Insta-Share på din telefon eller online fra en autoriseret Polaroid-forhandler.

Navigering: På telefonens startskærm, skal du stryge op  $\land$  >  $\bigcirc$  Insta-Share Printer >  $\equiv$  > Køb papir.

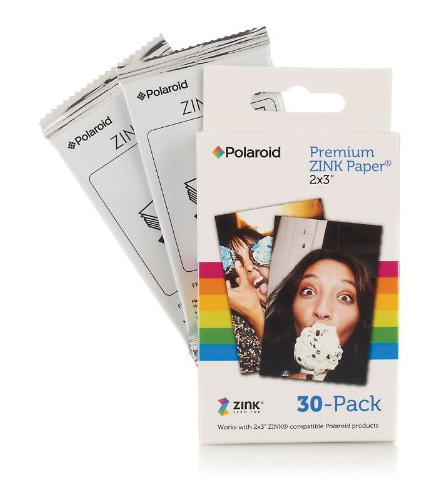

### Tag et foto

Tryk og hold lukkerknappen på siden af enheden nede for at åbne kamera-appen. Tryk på lukkerknappen for at tage et foto.

Bemærk: Du kan også åbne kamera-appen med to vip med håndleddet eller ved at trykke på 🚳 Kamera på telefonens startskærm.

## Udskriv dine fotos

- 1 Når du har taget et foto, skal du trykke på 🖶 for at åbne Insta-Share Printer-appen.
- 2 Beskær dit foto eller tilføj en kant, klistermærker eller et filter.
- 3 Tryk på Udskriv.

Bemærk: Vær opmærksom på ikke at blokere printerens papiråbning.

# Udskriv et gemt foto

Navigering: På telefonens startskærm, skal du stryge op 🔨 > 🚯 Insta-Share Printer

- 1 Vælg et foto på skærmen eller stryg mod venstre eller højre for at se fotos fra andre kilder.
- 2 Beskær dit foto eller tilføj en kant, klistermærker eller et filter.
- 3 Tryk på Udskriv.

Bemærk: Vær opmærksom på ikke at blokere printerens papiråbning.

# Udskriv et foto fra en anden app

# Brug dit foto som klistermærke

Dine fotos er også klistermærker. Træk underlagspapiret af dit foto og sæt det fast hvor som helst.

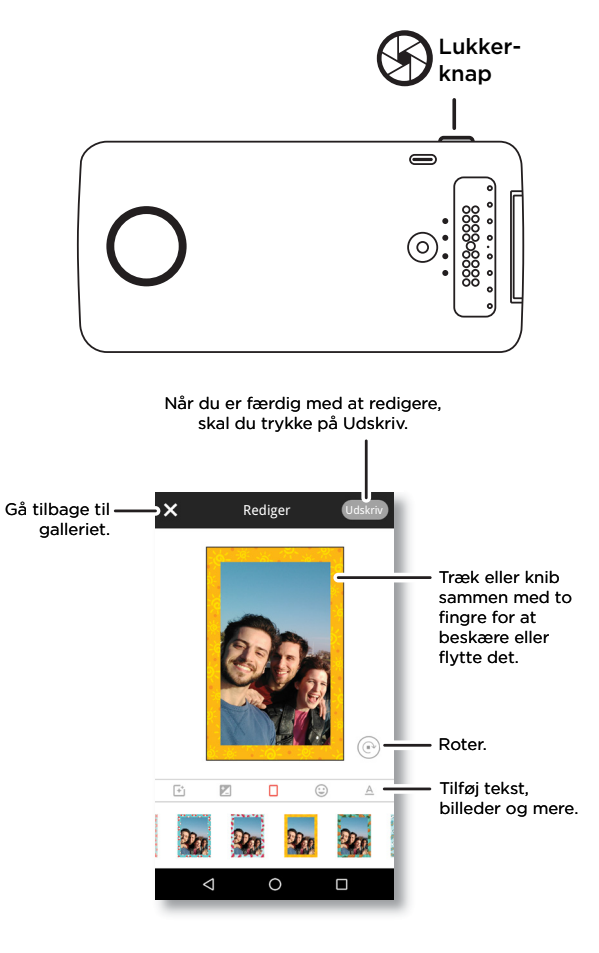

#### Vil du se mere?

- Gå til <u>www.motorola.com/mymotomods</u> for selvstudier, videoer og meget andet.
- Moto Mods sælges separat. Se hele udvalget på www.motomods.com.
- Hent appen Moto Mods. Fra telefonens startskærm, skal du stryge op  $\wedge$  >  $\triangleright$  Play Butik for at købe og downloade apps.

#### Copyright og varemærker

Motorola Mobility LLC 222 W. Merchandise Mart Plaza Chicago, IL 60654 www.motorola.com

Visse funktioner, tjenester og applikationer er netværksafhængige og er muligvis ikke tilgængelige i alle områder. Yderligere vilkår, betingelser eller gebyrer kan være gældende. Du kan få yderligere detaljer hos din serviceudbyder.

Alle faciliteter, funktioner og andre produktspecifikationer, herunder oplysningerne i denne vejledning, er baseret på de nyeste tilgængelige oplysninger og specifikationer uden forudgående varsel og yderligere forpligtelse. Bærærk: Bildeer i denne vejledning er kun eksempler.

MOTOROLA, det stiliserede M-logo, MOTO og gruppen af MOTO-mærker er varemærker eller registrerede varemærker tilhørende Motorola Trademark Holdings, LLC. LENOVO er et varemærke tilhørende Lenovo. Google, Android, Google Play og andre mærker er varemærker tilhørende Google Inc. Alle andre produkt- eller tjenestenavne tilhører deres respektive ejere. © 2017 Motorola Mobility LLC. Alle rettigheder forbeholdes.

Produkt-id: MD100I Manualnummer: SSC8C21986-A

#### هل تريد المزيد؟

- انتقل إلى <u>www.motorola.com/mymotomods</u> للحصول على البرامج التعليمية والفيديوهات والمزيد غير ذلك.
  - تُباع وحدات Moto Mods بشكل منفصل. يمكنك عرض المجموعة الكاملة على www.motomods.com.
- احصل على تطبيق Moto Mods. من شاشة الهاتف الرئيسية، مرر سريعًا للأعلى 木 > 📐 سوق Play لشراء تطبيقات وتنزيلها.

حقوق الطبع والعلامات التجارية

Motorola Mobility LLC 222 W. Merchandise Mart Plaza Chicago, IL 60654 www.motorola.com

تعتمد بعض الميزات والخدمات والتطبيقات على الشبكة وقد لا تتوفر في جميع المناطق؛ وقد تسري بنود وشروط و/أو رسوم أخرى. اتصل بموفر الخدمة للحصول على تفاصيل.

تستند كل المنزات والوظافف ومواصفات المنتج الأخرى وكذلك المعلومات المتصنّدة في هذا الدليل إلى آخر المعلومات المتوفرة وهي تُعتبر دقيقة في وقت الطباعة. تحقظ Motorola بالحق في تغيير أي معلومات أو مواصفات أو تحيلها من دون أي إشعار أو التزام. ملاحظة: أصور الواردة في هذا الدليل هي أستماة نقط.

ان MOTOROLA رشعار Motorola مجبوعة علمك Ood هي علامك تجارية أو علامك تجارية أو علامك تجارية أو علامك تجارية مسؤلة لشركة Motorola Trademark Holdings, LLC. ان Motorola مي علامة تجارية لشركة Google Pla و Android و Google Pla مي علامة تجارية الشركة Google Inc رشعار Motorola مي علامة تجارية مسؤلة لشركة Google Inc. ان كانساء المتحيك أو علامك تجارية معلومة الخرى هي علامة تجارية مسؤلة لشركة Google Inc رشعار Motorola مي علامة تجارية المركبة التركة Google Inc مي علامة تجارية المركبة التركة Google Inc مي علامة تجارية المركبة التركة و Google Inc مي علامة تجارية المركبة التركة Google Inc رشعار Motorola مي علامة تجارية التركة و Google Inc مي علامة تجارية التركة Google Inc مي علامة تجارية التركة Google Inc مي علامة تجارية التركة Google Inc مي علامة تجارية التركة Google Inc مي علامة تجارية التركة Google Inc مي علامة تجارية التركة Google Inc مي علامة تجارية التركة Google Inc مي علامة تجارية الت

معرّف المنتج: MD100l رقم الدليل: SSC8C21986-A

#### التقاط صورة

اضغط مع الاستمرار على زر الغالق على جانب هاتفك لفتح تطبيق الكاميرا. اضغط على زر الغالق لالتقاط صورة. **ملاحظة:** يمكنك أيضًا فتح تطبيق الكاميرا من خلال لفت معصمك مرتين أو بالنقر فوق (٥) ا**لكامير**ا على شُشُة هاتفك الرئيسية.

## طباعة صورتك

بعد المتقاط صورة، انقر فوق قط لفتح تطبيق Insta-Share Printer.
 يمكنك قص صورتك أو إضافة إطار أو ماصقات أو عوامل تصفية.
 انقر فوق طباعة.
 ملاحظة: احرص على عدم سد فتحة الورق على الطابعة.

طباعة صورة محفوظة ابحث عن الميزة المطلوبة: على شاشة هاتفك الرئيسية، مرر سريعًا للأعلى > ( ) Insta-Share Printer.
1 حدد صورة على الشاشة أو مرر سريعًا لليمين أو اليسار لرؤية صور من مصادر أخرى.
2 يمكنك قص صورتك أو إضافة إطار أو ملصقات أو عوامل تصنية.
8 انقر فوق طباعة.
1 ملاحظة: احرص على عدم سد فتحة الورق على الطابعة.

طباعة صورة من تطبيق آخر يمكنك طباعة صور من تطبيقات أخرى نتضمن صورًا. من التطبيق، انفر فوق 🌪 مشاركة > (nsta-Share Printer ،

نزع الغلاف الملصق على الصورة ولصقها

تصبح صورك ملصقات أيضًا. انزع ورقة الصورة اللاصقة من الخلف والصقها في أي مكان.

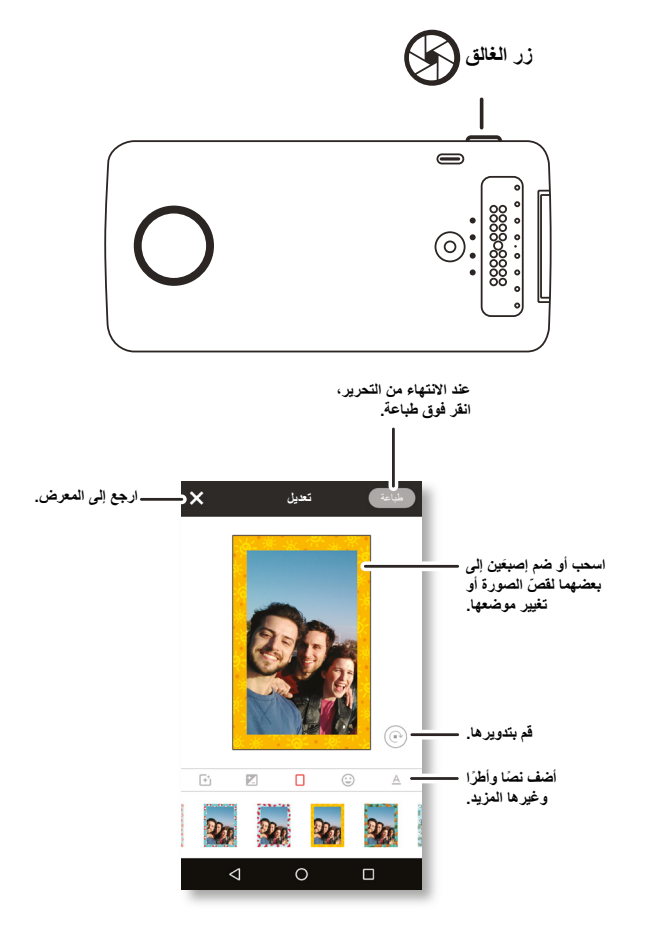

#### إعادة تركيب الغطاء

بعد إدخال الورق (راجع الصفحة السابقة للحصول على إرشادات)، اضغط على الغطاء ومرره لتثبيته من جديد.

- 1 ضع الغطاء بشكل كامل تقريبًا على الطابعة.
- 2 ثم اضغط عليه ومررّه على الطابعة حتى يستقر في مكانه.

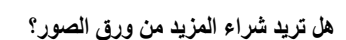

يمكنك شراء ورق "x x 2" x 3 يك تطبيق Polaroid Insta-Share على هلتك أو عبر الإنترنت من بالنع نجزئة معمد من Polaroid. ابحث عن الميزة المطلوبة: على شاشة هلتك الرئيسية، مرر سريغا للأعلى 🔨 ؟ (mata-Share Printer ) = > شراء ورق.

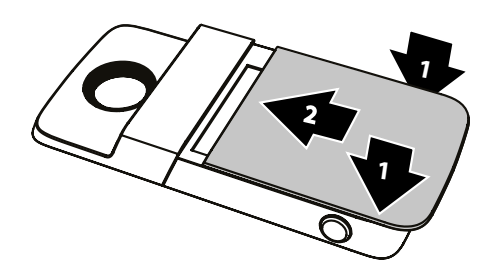

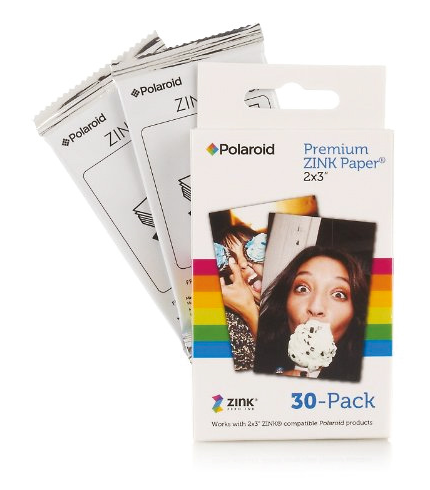

#### تحميل الورق في طابعة Insta-Share Printer

ستحتاج إلى إزالة الغطاء الخلفي لإدخال ورق للطابعة.

#### إزالة الغطاء الخلفي

1 اضغط للأسفل على الغطاء ومررة لإزالته بشكل جزئي.

2 ارفع الغطاء لإزالته.

## إدخال الورق

ملاحظة: لا تستخدم إلا ورق "x x 3" 2 المخصص لتقنية الطباعة @Polaroid ZINK® Zero-Ink في طابعة Insta-Share Printer وإلا لن تطبع الطابعة بالشكل الصحيح.

1 أدخل الورقة الزرقاء مع توجيه الرمز الشريطي للأسفل.

**ملاحظة:** تقوم الورقة الزرقاء بتنظيف الطابعة وإعدادها. عليك استخدام الورقة الزرقاء ا**لمرفقة مع الحزمة** في كل مرة تفتح فيها حزمة ورق جديدة.

2 أدخل الورقة البيضاء مع توجيه شعار ZINK للأسفل.

**ملاحظة:** ضع الأوراق العثرة في الطابعة، لكن لا تضع أكثر من حزمة واحدة في الوقت نفسه. بما أن ورق ZINK يعمل على الحرارة، عليك حمايته من السخونة والرطوبة من خلال تركه في الحزمة الواقية حتى تصبح جاهزًا لتحميله في طابعتك.

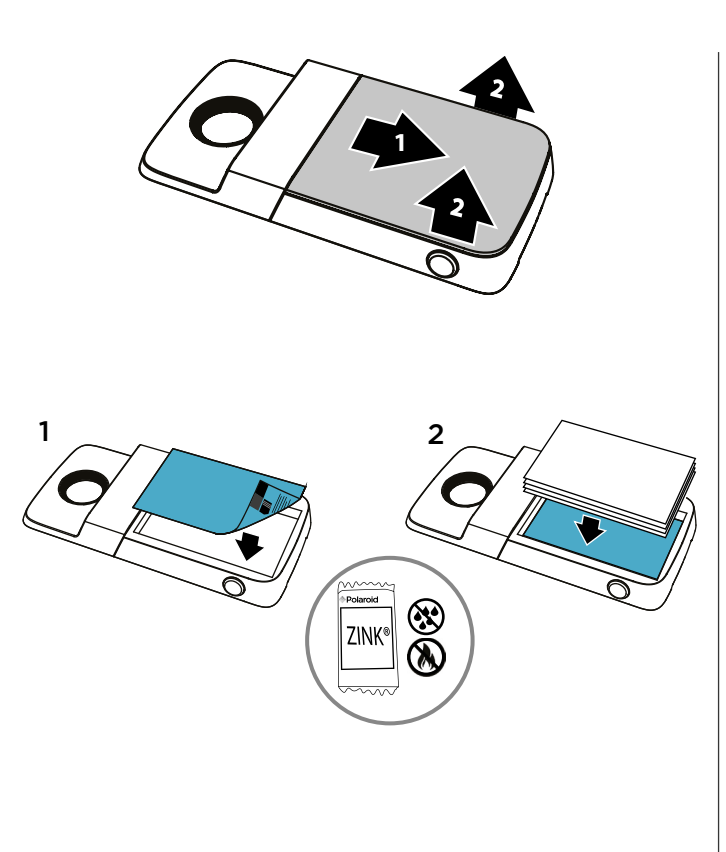

### شحن طابعة Insta-Share Printer

ملاحظة: الطريقة الأسرع لشحن Moto Mod هي عبر توصيل الشاحن بطابعة Insta-Share Printer.

للشحن، قم بتوصيل طابعة Insta-Share Printer بمأخذ طاقة باستخدام كابل USB-C. أو اشحن جهازك عبر إرفاقه بهاتقك أثناء شخنه.

**ملاحظة:** نشحن Moto Mod بالكامل باستخدام الشاحن المرفق مع هاتفك. كما أن استخدام أجهزة شاحن أخرى مع موصل USB-C أمر غير موصى به ويمكن أن يبطئ من سر عة الشحن. تجنّب أجهزة الشاحن USB-B (USB صغير) غير المتوافقة والمحولات والكبلات غير المعتمدة، إذ قد تلحق الضرر بجهازك.

#### مستويات الشحن

اضغط على زر التحقق من البطارية للتحقق من مستوى الشحن. تشير مؤشرات LED إلى مستوى الشحن.

| النسبة المنوية للشحن % | مۆشرات LED |
|------------------------|------------|
| من 75 إلى 100          | 4          |
| من 50 إلى 74           | 3          |
| من 25 إلى 49           | 2          |
| من 0 إلى 24            | 1          |

ملاحظة: يجب شحن طابعة Insta-Share Printer بنسبة 20% على الأقل (أو مؤشرَي LED) لنتمكن من الطباعة.

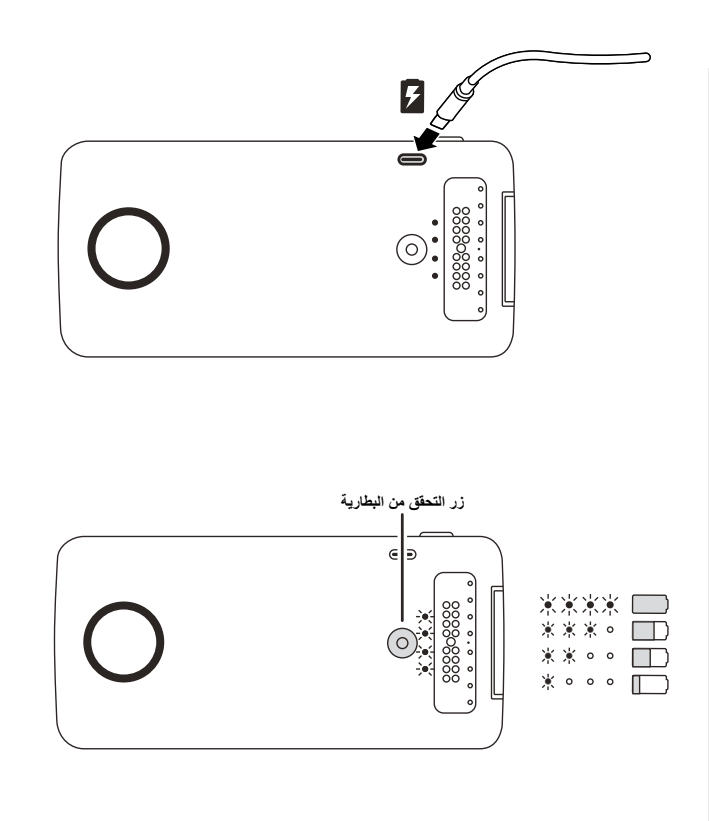

#### لنبدأ الاستخدام

سنر شدك خلال عملية تركيب ™Moto Mod الخاصة بطابعة Polaroid Insta-Share Printer واستخدامها.

- في هذا الدليل:
- «تركيب Moto Mod وإزالتها»
- «شحن طابعة Insta-Share Printer»
- «Insta-Share Printer «تحميل الورق في طابعة
  - «التقاط صورة»
  - «طباعة صورتك»
  - «طباعة صورة محفوظة»
  - «طباعة صورة من تطبيق آخر»
  - «نزع الغلاف المُلصق على الصورة ولصقها»
    - «هل تريد المزيد؟»

# تركيب Moto Mod وإزالتها

قم بمحاذاة جوانب المهاتف مع جوانب Moto Mod حتى تثبت معًا. عند الاتصال، ستشعر باهتزاز وسترى رسالة على شاشتك وستسمع صوتًا.

**ملاحظة:** احرص على أن تكون عدسة كاميرا الهاتف محاذية للفتحة في طابعة Insta-Share Printer وأن الموصلات نظيفة وجافة. قم أيضًا بإزالة غطاء هاتفك في حال كنت تستخدم واحدًا.

لإزالة طابعة Insta-Share Printer، ارفعها للأعلى من أسفل منطقة الالتقاط.

**تنبيه:** لا تقم بازالة طابعة Insta-Share Printer بالضبغط على عدسة كاميرا الهاتف، فقد يؤدي هذا الأمر إلى إلحاق الضرر بهاتفك.

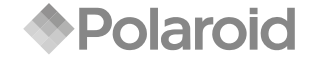

INSTA-SHARE PRINTER

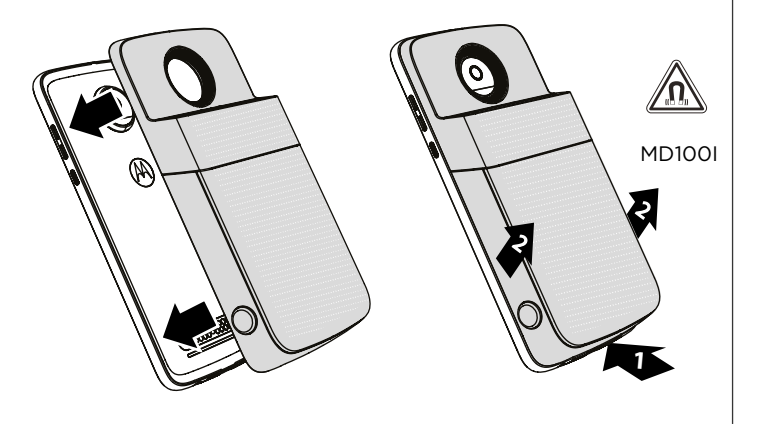